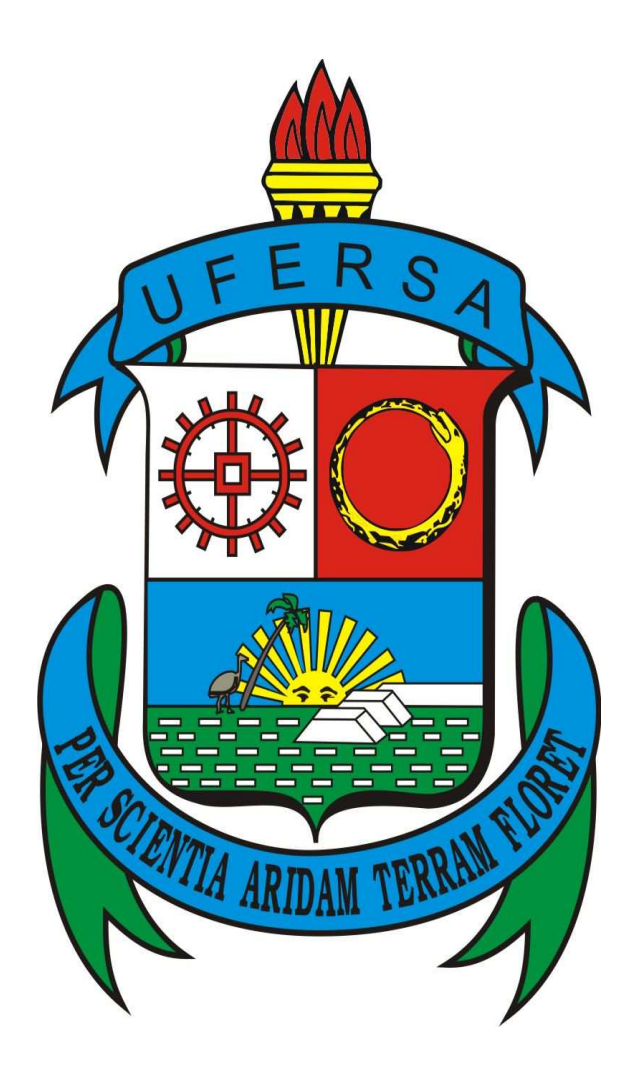

# Manual introdutório ao uso do Sistema de Gestão de Atividades Acadêmicas - Sigaa Perfil de Discente

Superintendência de Tecnologia da Informação e Comunicação – UFERSA Mossoró, Janeiro de 2010 - versão 1.02

# Sumário

| Apresentação3                             |
|-------------------------------------------|
|                                           |
| Mudança do número de matrícula            |
| Mudança nos códigos das disciplinas       |
| Mudança na Matrícula                      |
| Nomenclatura do horário das turmas        |
| Como acessar o sistema                    |
| Cadastrando-se no Sigaa                   |
| Entrando no SIGAA e fazendo sua matrícula |

#### Apresentação

A UFERSA investiu ao longo dos últimos dois anos na adoção de um conjunto de software administrativos que permitissem não só melhorar a gestão administrativa como aprimorar o contato entre a comunidade e a instituição.

Essa mudança, tão anunciada e esperada, começa a concretizar-se neste início de 2010 com a adoção do uso do Sistema de Gestão de Atividades Acadêmicas – SIGAA, para realização das matrículas do alunos da instituição para o semestre 2010.1 e para a gestão dos dados acadêmicos a partir de agora. Este sistema foi construído pela Universidade Federal do Rio Grande do Norte e através de uma parceria entre as Universidades está sendo feita a transferência tanto do programa como da tecnologia de forma que o sistema está sendo plenamente adaptado às necessidades de nossa instituição.

Este software é bastante complexo, apresenta funcionalidades inimagináveis em nosso antigo software de gestão, inclusive a possibilidade de uso via Web, o uso no ensino à distância, a consulta e emissão de documentos de casa ou de onde estiver, o fim de papéis e mais papéis (a natureza agradece) uma vez que todas as informações estarão ao alcance de um clique.

Porém não seremos capazes de usar todas estas ferramentas de uma vez só! Muitas somente poderão ser usadas ao longo do(s) semestre(s) vindouro(s). A emissão de bolsas, seleção para monitoria, estágios e outras tantas, começarão a ser usadas à medida em que cada um dos setores responsáveis integrar-se ao novo programa, e isso deve ocorrer ao longo de 2010 quem sabe para plena disponibilidade em 2010.2.

Outro ponto a observar-se é que algumas funções estarão desativadas ou não responderão da forma que se espera. Links quebrados, informações incompletas, ausência de imagens, e outras ações inesperadas, mas de pequeno impacto poderão ocorrer. Não é motivo para susto! Estas exceções fazem parte do processo de aprimoramento e migração, e serão corrigidas com o tempo e com a cooperação e compreensão de todos.

Para que tudo ocorra com tranquilidade, este pequeno manual concentra suas informações nos passos iniciais que todo aluno da UFERSA deve realizar para passar a ter acesso aos sistemas acadêmicos da instituição, do seu cadastro até a solicitação de matricula.

Leiam com atenção e aproveite o uso!

Qualquer dúvida encaminhem mensagem para suportesigaa@ufersa.edu.br .

## Mudança do número de matrícula

A primeira mudança que os alunos perceberão é a mudança no número de matrícula.

O padrão original da UFERSA era o número de matricula com 9 dígitos, com o segundo e terceiro dígito são o ano de ingresso e o 4 dígito é o período de ingresso. Por exemplo com a matrícula 108201234, sabemos que o aluno ingressou no segundo período 2008.

No SIGAA as matrículas tem 10 dígitos. Mas a adequação ao novo sistema é muito simples:

#### 1° ignore o primeiro dígito de sua matrícula (não importa qual seja ele;

ex.: 108201234 passa a ser 08201234

2° Olhe o novo primeiro dígito:

ex.: 08201234 o novo primeiro dígito é ZERO

**3° se o novo primeiro dígito for zero, acrescente os algarismos "20" no início da matrícula** ex.: com o novo primeiro dígito igual a ZERO, a matrícula fica 2008201234

4° se o novo primeiro dígito for diferente de zero, acrescente os algarismos "19" no início da matrícula

ex.: com o novo primeiro dígito igual a NOVE, a matrícula fica 1999201234

#### Outros exemplos:

| Matrícula Antiga | Sem o primeiro<br>dígito | Novo primeiro<br>dígito | Matrícula Nova |
|------------------|--------------------------|-------------------------|----------------|
| 198212345        | 98212345                 | 9                       | 1998212345     |
| 206298765        | 06298765                 | 0                       | 2006298765     |
| 105113579        | 05113579                 | 0                       | 2005113579     |
| 309224680        | 09224680                 | 0                       | 2009224680     |

Explicando de outra forma:

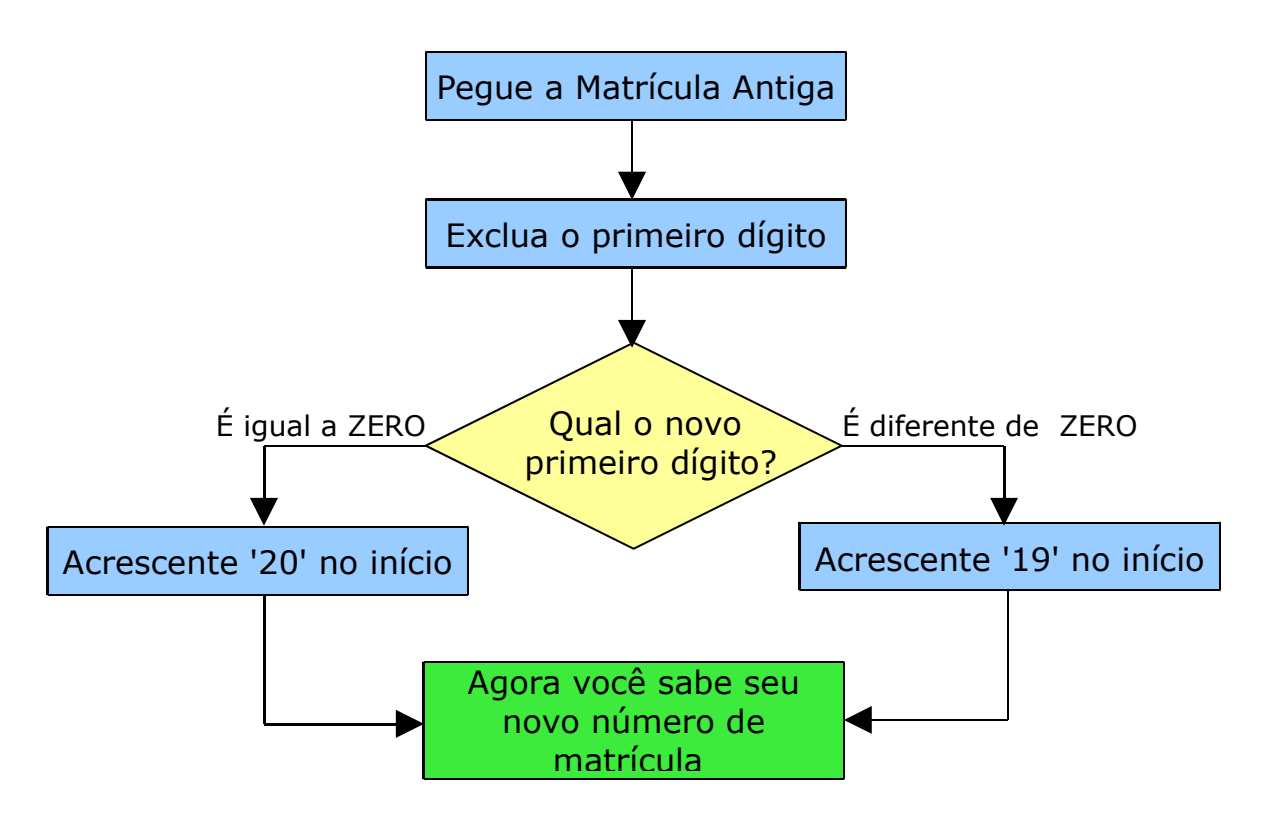

#### Mudança nos códigos das disciplinas

As disciplinas na UFERSA eram identificadas por um código numérico de 7 caracteres (1200222, por exemplo), que não permitia conhecer nenhum detalhe sobre a disciplina em questão.

No SIGAA as disciplinas passaram também por uma mudança de codificação. Continuam sendo 7 caracteres, mas os três primeiros representam o departamento que oferece a disciplina em questão. Assim temos:

- ANI0000 disciplinas do Departamento de Ciências Animais;
- EXA0000 disciplinas do Departamento de Ciências Exatas
- VEG0000 disciplinas do Departamento de Ciências Vegetais
- ACS0000 disciplinas do Departamento de Agrotecnologia e Ciências Sociais
- AMB0000 disciplinas do Departamento de Ciências Ambientais

Cada uma das disciplinas ganhou um novo código seguindo essa sistemática.

Para facilitar o entendimento nesta fase de transição Junto do nome da disciplina sempre será incluso, entre parênteses, o código antigo da disciplina. É muito importante observar esta informação para não correr o risco de confundir as disciplinas.

Outro ponto importante é perceber que no SIGAA as disciplinas são comumente chamadas de **Componentes Curriculares**. Esses componentes curriculares fazem parte de uma **Matriz curricular** ou **Estrutura Curricular**(o que normalmente chamamos de Grade Curricular). Por fim o que costumeiramente chamamos de Período no SIGAA identifica-se por **Nível**. Por exemplo nossos cursos de 10 períodos de duração, no SIGAA possuem 10 níveis.

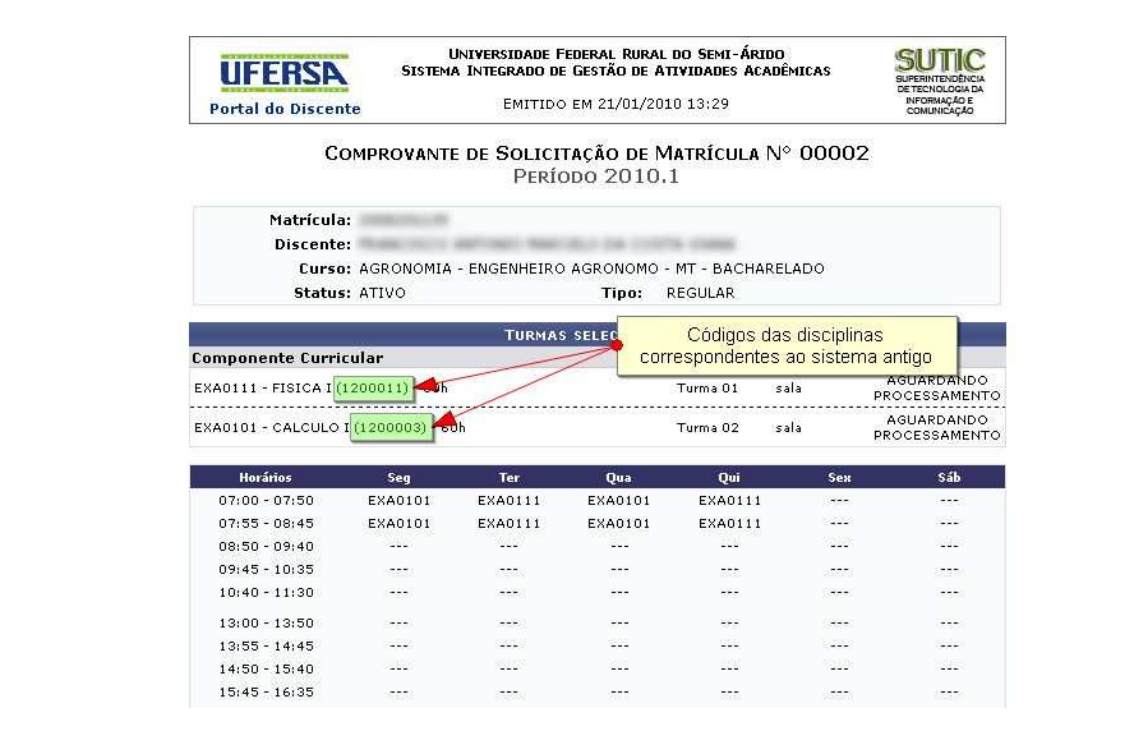

#### Mudança na Matrícula

No SIGAA ao efetuar a matrícula, na verdade o aluno está **Solicitando Matrícula**. Isso significa que a inscrição em disciplinas está sendo PEDIDA pelo aluno.

Ao Fazer isso, não significa que ele está efetivamente matriculado. Neste ponto a Solicitação de Matrícula esta em **status de espera**. Em ou outras palavras o aluno ainda não está matriculado, ele pediu matrícula nas turmas indicadas.

Terminado o período de matrículas, duas verificações são feitas, uma pelos coordenadores de cursos e outra pelo sistema através de verificação de ausência de pré-requisitos e número de inscrições superior ao número de vagas, por exemplo. São também aplicados os seguintes critérios de permanência na turma:

1º Alunos do curso para qual a turma foi criada;

2º Alunos Regulares

3° Alunos concluintes

4° Alunos irregulares

5° Alunos de outros cursos

Após as verificações se não houver nada de errado, Solicitação é deferida e passa finalmente para o estado de **Matriculado**.

Se houver algum problema a solicitação passa para o status de **Indeferido**. Significando que a solicitação não foi acatada e o aluno não está matriculado. Este aluno deve participar do processo de rematrícula se desejar.

Se todas as solicitações forem indeferidas, o aluno DEVE participar de rematrícula. Caso não o faça será considerado que ele abandonou a instituição e deve dentro do período apropriado trancar a sua matrícula institucional.

#### Nomenclatura do horário das turmas

Os horários de Turmas passam, no SIGAA, a ser escritos através de um código composto por letras e números.

Os primeiros caracteres são números e correspondem ao dia da semana, organizados da seguinte forma:

- 2 =segunda-feira
- 3 = terça-feira
- 4 = quarta-feira
- 5 = quinta-feira
- 6 = sexta-feira
- 7 = sábado

Depois aparece uma letra, que corresponde ao expediente em que as aulas ocorrem, da seguinte forma:

- M = manhã (ou matutino)
- T = Tarde (ou vespertino)
- N = Noite (ou noturno)

Por fim um outro conjunto de números, que corresponde ao horário da aula. Os expedientes matutino e vespertino tem 5 aulas, numeradas portanto de 1 a 5; o expediente noturno tem 4 aulas, numeras de 1 a 4.

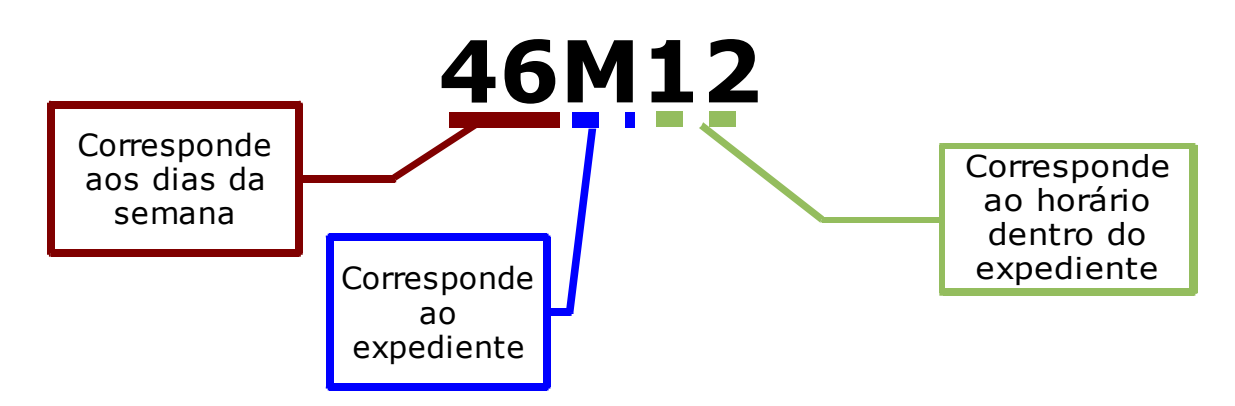

Vejamos alguns exemplos:

- 46M12 Dois primeiros horários da manhã, nas quartas e sextas-feiras;
- 35N34 Dois últimos horários da noite, nas terças e quintas;
- 2T123 Três primeiros horários da tarde da segunda feira;
- 2T12 4M12 Dois primeiros horários da tarde da segunda e dois primeiros da manhã da quarta-feira;
- 5T1245 Dois primeiros e dois últimos horários da quinta à tarde;
- 7T23 Segundo e terceiro horário da tarde do sábado;

#### Como acessar o sistema

Qualquer computador com acesso à internet pode ser usado para acessar o SIGAA. Não precisa estar dentro da UFERSA para fazer seu uso. Você pode acessar de casa, do trabalho, de uma lan house, ou de qualquer outra forma que permita o acesso normal à rede.

Contudo é interessante observar que o seu navegador (ou *browser*, como por exemplo o Internet Explorer, Firefox, Opera, Safari, ...) deve estar o mais atualizado possível para que todas as funcionalidades possam ser usadas.

Dê preferência a usar a resolução de tela de 1024x768. Isso evitará que você tenha de rolar a tela com muita freqüência.

Para acessar o sistema, basta digitar no seu navegador o endereço

# http://sig.ufersa.edu.br

Imediatamente você verá a tela abaixo. Veja que ela dá acesso a outros sistemas (como o SIPAC, SIGPRH e SIGAdmin). Para o aluno o acesso é permitido apenas para o SIGAA.

| O sistema diferencia                   | ATE<br>a letras maiúsculas de minúsculas APENA<br>que no | NÇÃO!<br>S na senha, portanto ela deve ser digit<br>cadastro. | ada da mesma maneira                           |
|----------------------------------------|----------------------------------------------------------|---------------------------------------------------------------|------------------------------------------------|
| SIGAA<br>(Acadêmico)                   | SIPAC<br>(Administrativo)                                | SIGPRH<br>(Planejamento e RH)                                 | <b>SIGAdmin</b><br>(Administração dos Sistemas |
|                                        | Esqueceu o login? Cliqu<br>Esqueceu a senha? Cliqu       | e aqui para recuperá-lo.<br>le aqui para recuperá-la.         |                                                |
|                                        | Entrar no Sistema                                        |                                                               |                                                |
| ſ                                      | Usuário:                                                 |                                                               | *                                              |
|                                        | Senha:                                                   |                                                               |                                                |
|                                        | E                                                        | ntrar                                                         |                                                |
| Professor ou l                         | Funcionário,                                             |                                                               | Aluno,                                         |
| caso ainda não possua<br>clique no lir | i cadastro no SIGAA,<br>ik abaixo.                       | caso ainda não j<br>clique                                    | possua cadastro no SIGAA,<br>e no link abaixo. |
| Cadast                                 | re-se                                                    | C                                                             | adastre-se                                     |
|                                        |                                                          |                                                               | 14 In allowed point                            |
| 😼 Este sistema (                       | e melhor visualizado utilizando o Mo                     | izilia Firetox, para paixa-lo e insta                         |                                                |

## Cadastrando-se no Sigaa

Todos os dados dos discentes foram importados para o SIGAA, mas para obter o acesso às suas funcionalidades cada aluno deve criar seu próprio acesso, com login e senhas individuais.

| O sistema diferenci                                           | ATEN<br>a letras maiúsculas de minúsculas APENAS<br>que no (               | ₩ <mark>ÇÃO!</mark><br>S na senha, portanto ela deve ser digit<br>cadastro. | ada da mesma maneira                                                |
|---------------------------------------------------------------|----------------------------------------------------------------------------|-----------------------------------------------------------------------------|---------------------------------------------------------------------|
| SIGAA<br>(Acadêmico)                                          | <b>SIPAC</b><br>(Administrativo)                                           | SIGPRH<br>(Planejamento e RH)                                               | <b>SIGAdmin</b><br>(Administração dos Sistema:                      |
|                                                               | Esqueceu o login? Clique<br>Esqueceu a senha? Clique                       | aqui para recuperá-lo.<br>e aqui para recuperá-la.                          |                                                                     |
|                                                               | Entrar no Sistema                                                          |                                                                             |                                                                     |
|                                                               | Senha:                                                                     | Alunos ainda não cadastrados de<br>trar                                     | vem clicar aqui!                                                    |
| Professor ou<br>caso ainda não possu<br>clique no li<br>Cadas | <b>Funcionário,</b><br>a cadastro no SIGAA,<br>nk abaixo.<br><b>rre-se</b> | caso ainda não p<br>clique<br>Ci                                            | Aluno,<br>ossua cadastro no SIGAA,<br>no link abaixo.<br>adastre-se |
|                                                               |                                                                            |                                                                             |                                                                     |

Assim o primeiro passo é criar estes dados de acesso, clicando no link indicado.

Ele deve ser usado apenas no primeira vez que o aluno acessa o sistema, depois disso não mais é necessário preencher este cadastro.

| CADASTRO DE DISCENTE                                                  |                       |                  |                          |                                                          |
|-----------------------------------------------------------------------|-----------------------|------------------|--------------------------|----------------------------------------------------------|
| a cadastrar-se no SIGAA é necessário preen<br><i>cesso seletivo</i> . | cher o formulário aba | iixo. O cadastro | só será validado se os d | lados digitados forem <i>iguais aos dados informados</i> |
|                                                                       | -                     | DADOS DO         | DISCENTE                 |                                                          |
|                                                                       | Matrícula:            |                  |                          |                                                          |
|                                                                       | Nível:                | Graduação 💌      |                          |                                                          |
|                                                                       | CPF:                  |                  |                          |                                                          |
|                                                                       | Nome:                 |                  |                          |                                                          |
|                                                                       | RG:                   | (Di              | gite apenas os números   | )                                                        |
|                                                                       | Data de Nascimento:   |                  | -                        |                                                          |
|                                                                       | E-Mail:               |                  |                          |                                                          |
| ,                                                                     | Ano/Semestre Inicial  | (Ex              | .: 2006-2)               |                                                          |
|                                                                       | Login:                |                  |                          |                                                          |
|                                                                       | Senha:                |                  |                          |                                                          |
|                                                                       | Confirmar Senha:      |                  |                          |                                                          |
|                                                                       |                       | Cadastrar        | Cancelar                 |                                                          |

Clicando no link a próxima tela solicita os dados do Aluno.

**ATENÇÃO:** os dados digitados nesta página devem ser idênticos aos fornecidos no registro acadêmico. Muita atenção com número de documento e data de aniversário. Os nomes dever ser digitados sem acentos e cedilhas.

Os dados solicitados são:

- Número de matrícula: refere-se ao novo número, não ao antigo;
- Nível: corresponde ao nível do curso que você atualmente está inscrito. Em nossa instituição possuímos apenas de Graduação e Pós-graduação;
- CPF: deve ser digitado APENAS os números, sem pontos, traços ou espaço;
- Nome: deve ser digitado sem acentos, cedilha ou outro sinal gráfico;
- **RG:** Identidade (ou Registro Geral) deve ser digitado APENAS os números, sem pontos, traços ou espaço;
- Data de Nascimento: deve ser digitado no formato *dia/mes/ano*;
- **E-mail:** através do e-mail o aluno poderá receber nova senha (se perder a original) e receber avisos importantes. É interessante que seja usado um endereço de e-mail que o aluno use com frequencia e naturalidade;
- Ano/Semestre Inicial: ano e semestre de ingresso, corresponde aos primeiros 5 dígitos da matrícula;
- Login: seu nome de identificação no sistema. Este é um nome de sua escolha, mas sugere-se que seja um nome que demonstre quem você é, e que não seja ofensivo nem traga palavras que possam ser interpretadas de forma errada. Sugere-se que o login tenha o seguinte formato: NOME\_SOBRENOME ou SOBRENOME\_NOME.
- Senha: esta informação é importantíssima!! a senha, em conjunto com o login, permite o pleno acesso à sua área de usuário, inclusive permite realizar operações como trancamento de matrícula e outras que podem mudar a sua vida acadêmica. Por isso ela deve ser apenas sua!! Não use senhas simples, como datas de aniversário, nome do cachorro, número da placa do seu carro, muito menos use a mesma senha que você tem para o seu email ou conta bancária! Uma boa dica para senha é utilizar as primeiras letras de um texto que você goste muito. Por exemplo, você se lembra das brincadeiras de criança e odorava brincar de roda cantando "Batatinha Quando Nasce Se Esparrama Pelo Chão", a sua senha pode ser BQNSEPC.

| GADASTRU DE DISCENTE                                                    |                         |                                                                                                    |         |
|-------------------------------------------------------------------------|-------------------------|----------------------------------------------------------------------------------------------------|---------|
| ara cadastrar-se no SIGAA é necessário pre<br><i>rocesso seletivo</i> . | encher o formulário aba | aixo. O cadastro só será validado se os dados digitados forem <i>iguais aos dados inform</i>                                                                                                    | ados no |
|                                                                         |                         | DADOS DO DISCENTE                                                                                                    |         |
|                                                                         | Matrícula:              | 20082                                                                                                    |         |
|                                                                         | Nível:                  | Graduação 💌                                                                                                    |         |
|                                                                         | CPF:                    | Negative and the second second s |         |
|                                                                         | Nome:                   | Phase contract weblick to the team.                                                                                                    |         |
|                                                                         | RG:                     | 123456789 (Digite apenas os números)                                                                                                    |         |
|                                                                         | Data de Nascimento:     | Inclusion II                                                                                                    |         |
|                                                                         | E-Mail:                 | email@teste.com                                                                                                    |         |
|                                                                         | Ano/Semestre Inicial    | 2008 - 2 (Ex.: 2006-2)                                                                                                    |         |
|                                                                         | Login:                  | joao_silva                                                                                                    |         |
|                                                                         | Senha:                  |                                                                                                    |         |
|                                                                         | Confirmar Senha:        | ••••                                                                                                    |         |
|                                                                         |                         | Cadastrar Cancelar                                                                                                    |         |

Depois de inserir todos os dados você deve clicar em cadastrar. (ou em cancelar caso você prefira fazer o cadastro em outra hora)

| CADASTRO DE DISCENTE                                            |                                                                                                    |
|-----------------------------------------------------------------|----------------------------------------------------------------------------------------------------|
| ra cadastrar-se no SIGAA é necessár<br><i>ocesso seletivo</i> . | io preencher o formulário abaixo. O cadastro só será validado se os dados digitados forem <i>iguais aos dados informados no</i> |
|                                                                 | DADOS DO DISCENTE                                                                                                    |
|                                                                 | Matrícula:                                                                                                    |
|                                                                 | Nível: Graduação 💌                                                                                                    |
|                                                                 | CPF: Maa and and and an                                                                                                    |
|                                                                 | Nome:                                                                                                    |
|                                                                 | RG: 123654 (Digite apenas os números)                                                                                           |
|                                                                 | Data de Nascimento:                                                                                                    |
|                                                                 | E-Mail: teste@teste.com                                                                                                    |
|                                                                 | Ano/Semestre Inicial 2008 - 2 (Ex.: 2006-2)                                                                                     |
| Preenchidos todos os da                                         | dos Login: joao_silva                                                                                                    |
| você deve clicar em cadas                                       | trarIII Senha:                                                                                                    |
|                                                                 | Confirmar Senha:                                                                                                    |
|                                                                 | Cadastrar Cancelar                                                                                                    |
|                                                                 |                                                                                                    |

Se uma ou mais informações estiverem ausentes, o sistema retornará mensagens de erro, indicando qual dado deve ser preenchido ou corrigido.

| FERSA - SIGAA - Sistema Integrado de Gestão de Ati                                          | vidades Acadêmicas                                                      |                                           |
|---------------------------------------------------------------------------------------------|-------------------------------------------------------------------------|-------------------------------------------|
|                                                                                             |                                                                         |                                           |
|                                                                                             |                                                                         |                                           |
| É obrigatório informar a cenha                                                              |                                                                         |                                           |
| <ul> <li>É obrigatório informar o login.</li> </ul>                                         |                                                                         |                                           |
| <ul> <li>É obrigatório informar o período de ingresso.</li> </ul>                           |                                                                         |                                           |
| • É obrigatório informar o ano de ingresso.                                                 |                                                                         |                                           |
| <ul> <li>É obrigatório informar o RG.</li> </ul>                                            |                                                                         |                                           |
| <ul> <li>É obrigatório informar o CPF.</li> </ul>                                           |                                                                         |                                           |
| <ul> <li>É obrigatório informar o e-mail.</li> </ul>                                        |                                                                         |                                           |
| <ul> <li>É obrigatório informar a data de nascimento.</li> </ul>                            |                                                                         |                                           |
| <ul> <li>É obrigatório informar o nome.</li> </ul>                                          |                                                                         |                                           |
|                                                                                             |                                                                         | (x) fechar mensage                        |
| CADASTRO DE DISCENTE                                                                        |                                                                         |                                           |
| ra cadastrar-se no SIGAA é necessário preencher o formulário ab<br><i>icesso seletivo</i> . | aixo. O cadastro só será validado se os dados digi<br>Dados do Discente | ados forem iguais aos dados informados no |
| Matrícula:                                                                                  | 123654789                                                               |                                           |
| Nível:                                                                                      | Graduação 🔽                                                             |                                           |
| CRE                                                                                         |                                                                         |                                           |
| CPF:                                                                                        |                                                                         |                                           |
| Nome:                                                                                       |                                                                         |                                           |
| RG:                                                                                         | (Digite apenas os números)                                              |                                           |
| Data de Nascimento:                                                                         |                                                                         |                                           |
| E-Mail:                                                                                     |                                                                         |                                           |
|                                                                                             |                                                                         |                                           |

Se o número de Matrícula estiver errado, o sistema dirá que não existe aluno com aquela matrícula. Observe que neste campo deve ser preenchida a matricula nova, não a antiga.

| • Não foi encontrado nenhum discente com a m                                       | atrícula informada.                                                              | (x) fechar mensare     |
|------------------------------------------------------------------------------------|----------------------------------------------------------------------------------|------------------------|
| CADASTRO DE DISCENTE                                                               |                                                                                  |                        |
| ra cadastrar-se no SIGAA é necessário preencher o formulário a<br>ocesso seletivo. | abaixo. O cadastro só será validado se os dados digitados forem <i>iguais ac</i> | os dados informados no |
|                                                                                    | DADOS DO DISCENTE                                                                |                        |
| Matrícul                                                                           | a: Inset of a late                                                               |                        |
| Níve                                                                               | el: Graduação 💌                                                                  |                        |
| CP                                                                                 | F: The and the second                                                            |                        |
| Norm                                                                               | a.                                                                               |                        |
| no.                                                                                | C 1226E4 (Digita apagas of púmoros)                                              |                        |
|                                                                                    | (Digite apenas os numeros)                                                       |                        |
| Data de Nascimenti                                                                 |                                                                                  |                        |
| E-Ma                                                                               | il: teste@teste.com                                                              |                        |
| Ano/Semestre Inici                                                                 | al 2008 2. (Ex.: 2006-2)                                                         |                        |
| Logi                                                                               | n: joao_silva                                                                    |                        |
| Senh                                                                               | a:                                                                               |                        |
| Confirmar Senh                                                                     | a:                                                                               |                        |
|                                                                                    |                                                                                  |                        |

Se tudo for preenchido corretamente você será mais um novo usuário do SIGAA!!

| O sistema diferencia      | ATE<br>I letras maiúsculas de minúsculas APENA<br>que no                 | N <mark>ÇÃO!</mark><br>S na senha, portanto ela deve ser digit<br>cadastro. | ada da mesma maneira                            |
|---------------------------|--------------------------------------------------------------------------|-----------------------------------------------------------------------------|-------------------------------------------------|
| SIGAA<br>(Académico)      | SIPAC<br>(Administrativo)                                                | <b>SIGPRH</b><br>(Planejamento e RH)                                        | <b>SIGAdmin</b><br>(Administração dos Sistemas) |
| 🕨 • Usuário Cadastrado co | om Sucesso                                                               |                                                                             |                                                 |
|                           | Esqueceu o login? Clique<br>Esqueceu a senha? Cliqu<br>Entrar no Sistema | e aqui para recupera-io.<br>e aqui para recuperá-la.                        |                                                 |
|                           | Usuário: Senha:                                                          |                                                                             |                                                 |
|                           | En                                                                       | ttrar                                                                       | Aluno,                                          |
| Professor ou l            | uncionario,                                                              |                                                                             |                                                 |

#### Revisando:

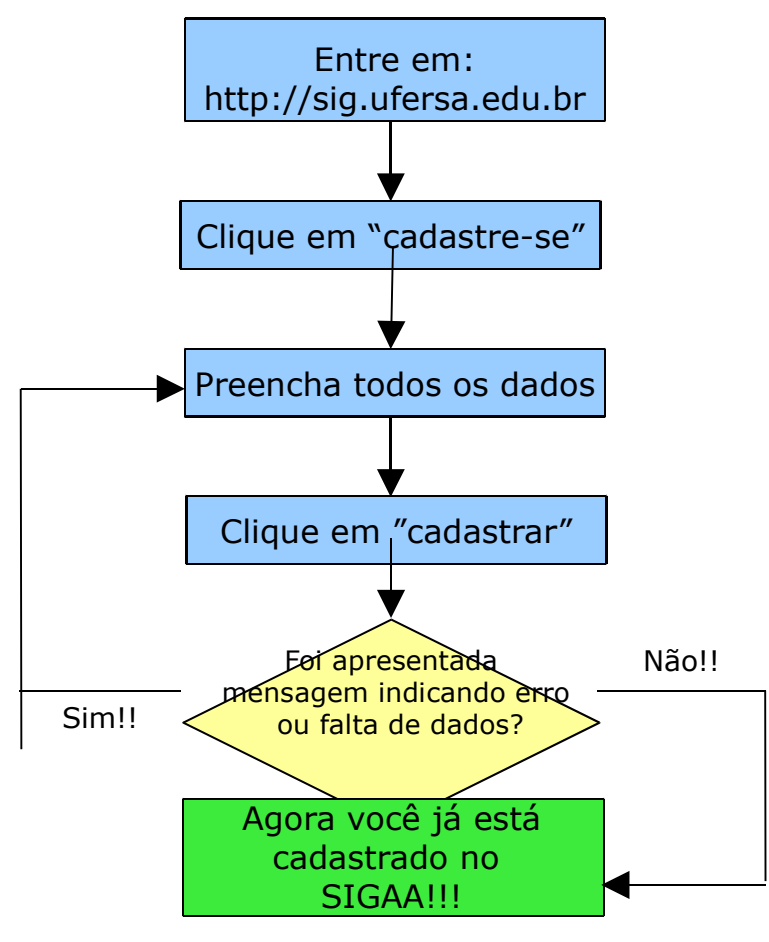

### Entrando no SIGAA e fazendo sua matrícula

Uma vez cadastrado você pode, através do login e senha cadastrados, passar a usar o SIGAA.

Em sua tela inicial o sistema mostra qual usuário está conectado e mostra uma série de informações pessoais, inclusive fotos e outros dados que podem ser atualizados. Mostra também no lado inferior direito, informações sobre o curso que o aluno possui vínculo bem como dados sobre a quantidade de horas aulas já cumpridas do curso.

No centro da tela estão informações sobre as turmas em que o aluno encontra-se matriculado, sobre avaliações cadastradas pelo professor na Turma Virtual e dos fóruns dos alunos de seu curso.

Na parte superior da tela encontra-se um menu com diversas funcionalidades, algumas só serão disponíveis ao longo do semestre conforme o sistema seja alimentado com informações.

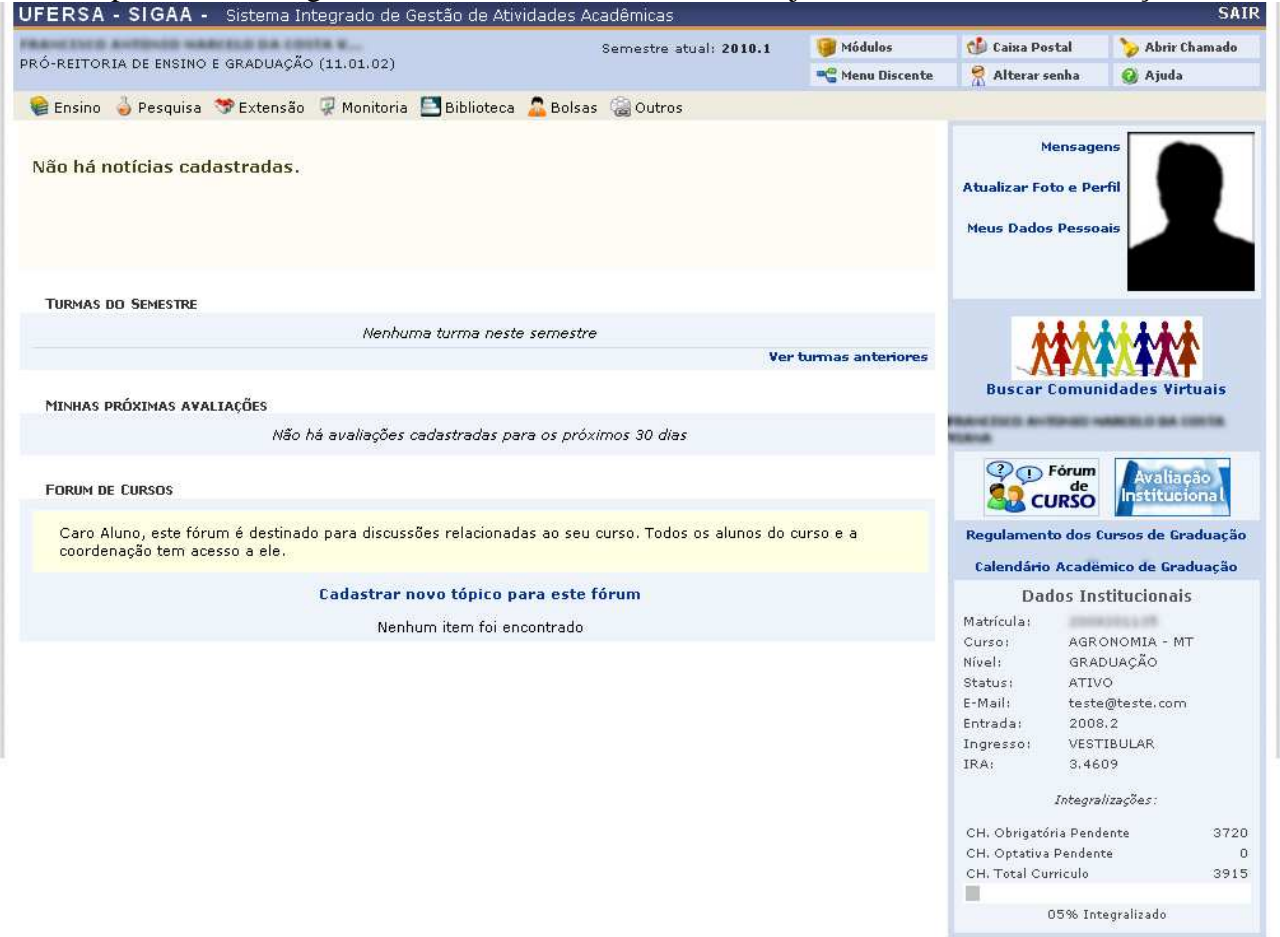

Neste momento nos será interessante apenas a funcionalidade de matrícula em disciplinas que pode ser acessado pelo menu Ensino > Matrícula On-line > Realizar Matrícula

|                                                                                                    | Semestre atual: 20                                                                                                    | 010.1      | 🎯 Módulos        | 付 Caixa Postal                                       | 🏷 Abrir Chamado                         |
|----------------------------------------------------------------------------------------------------|----------------------------------------------------------------------------------------------------|------------|------------------|------------------------------------------------------|-----------------------------------------|
| PRO-REITORIA DE ENSINO E GRADUAÇÃO (11.01                                                                                                    | .02)                                                                                                    |            | 📲 Menu Discente  | 🔗 Alterar senha                                      | 🥥 Ajuda                                 |
| 📔 Ensino 🍐 Pesquisa 🤝 Extensão 🐺 Mor                                                                                                    | iitoria 📑 Biblioteca 🚨 Bolsas 🍓 Outros                                                                                                    |            |                  |                                                      |                                         |
| Avaliação Institucional<br>Minhas Notas<br>Atestado de Matricula<br>Consultar Histórico<br>Declaração de Vínculo                                                                                                    |                                                                                                    |            |                  | Mensage<br>Atualizar Foto e Per<br>Meus Dados Pesso: | rfil<br>ais                             |
| Matrícula On-Line<br>Solicitações de Ensino Individual<br>Solicitações de Turma de Férias<br>Trancamento de Componente Curricular<br>Consultar Curso<br>Consultar Componente Curricular<br>Consultar Estrutura Curricular<br>Consultar Turma<br>Unidades Acadêmicas | Realizar Matrícula     Realizar Matrícula em Turma de Férias     Ver Comprovante de Matrícula     Ver Orientações de Matrícula     Ver Resultado do Processamento     Meu Plano de Matrículas     pes cadastradas para os proximos su alas | Ver t      | urmas anteriores | Buscar Comun                                         | idades Virtuais                         |
| Caro Aluno, este fórum é destinado para o<br>coordenação tem acesso a ele.                                                                                                    | iiscussões relacionadas ao seu curso. Todos os alu                                                                                                    | inos do cu | irso e a         |                                                      |                                         |
| Cadas                                                                                                    | trar novo tópico para este fórum<br>Nenhum item foi encontrado                                                                                                    |            |                  | Regulamento dos C<br>Calendário Acadêr               | ursos de Graduação<br>mico de Graduação |
|                                                                                                    |                                                                                                    |            |                  | Dados Ins<br>Matrícula:                              | stitucionais                            |

Observe que apesar do cadastramento poder ser feito a qualquer momento, a matrícula e outras funcionalidades somente estarão disponíveis em determinados momentos, conforme o calendário acadêmico. Assim tentar usar qualquer funcionalidade fora do prazo adequado gerará mensagens informativas deste fato.

| TRANSISSIO RATINGO NARIOSO DE LOSTE E                                                       | Semestre atual: 2010.1                    | 🎯 Módulos         | 🍏 Caixa Postal                                     | 🍃 Abrir Chamado            |
|---------------------------------------------------------------------------------------------|-------------------------------------------|-------------------|----------------------------------------------------|----------------------------|
| PRO-REITORIA DE ENSINO E GRADUAÇÃO (11.01.02)                                               |                                           | 📲 Menu Discente   | 👷 Alterar senha                                    | 🥥 Ajuda                    |
| • Não está no período oficial de matrículas on-                                             | line                                      |                   |                                                    | (x) fechar mensager        |
| Ensino 🎍 Pesquisa 🥗 Extensão 谋 Monitoria 🔄 Bibliot                                          | eca 🤷 Bolsas 🍓 Outros                     |                   |                                                    |                            |
| Não há notícias cadastradas.                                                                |                                           |                   | Mensago<br>Atualizar Foto e Pe<br>Meus Dados Pesso | ens<br>Irfil<br>ais        |
| TURMAS DO SEMESTRE                                                                          |                                           |                   |                                                    |                            |
| Nenhuma turma r                                                                             | neste semestre                            |                   | <u>MM</u>                                          |                            |
|                                                                                             | ver                                       | turmas anteriores |                                                    |                            |
| MINHAS PRÓXIMAS AVALIAÇÕES                                                                  |                                           |                   | Suscar coma                                        | induces initiality         |
| Não há avaliações cadastrada.                                                               | es para os próximos 30 dias               |                   | NURMA .                                            |                            |
| Forum de Cursos                                                                             |                                           |                   | (2 ) Fórum<br>de<br>CURSO                          | Avaliação<br>Institucional |
| Caro Aluno, este fórum é destinado para discussões relacio<br>coordenação tem acesso a ele. | onadas ao seu curso. Todos os alunos do c | ourso e a         |                                                    |                            |
| Cadastrar novo tópic                                                                        | co para este fórum                        |                   | Regulamento dos                                    | Cursos de Graduação        |
|                                                                                             |                                           |                   | -                                                  |                            |

Dentro do período apropriado de matrícula, você pode acessar a função de "Realizar Matrícula" sem problema algum. Basta clicar em "Iniciar seleção de Turmas"

| FRANCISCO ANTONIO MARCELO DA COSTA V                                                                                                    | Semestre atual: 2010.1                                                                                                    | 🎯 Módulos                                                                                                    | 🍏 Caixa Postal                                                                                                    | 🏷 Abrir Chamado                                                                                |
|----------------------------------------------------------------------------------------------------|----------------------------------------------------------------------------------------------------|----------------------------------------------------------------------------------------------------|----------------------------------------------------------------------------------------------------|------------------------------------------------------------------------------------------------|
| PRÓ-REITORIA DE ENSINO E GRADUAÇÃO (11.01.02)                                                                                                    |                                                                                                    | 📲 Menu Discente                                                                                                    | 😤 Alterar senha                                                                                                    | 🥥 Ajuda                                                                                        |
| 📦 Ensino 🍐 Pesquisa 💖 Extensão 谋 Monitoria 📑 Bibl                                                                                                    | ioteca 🤷 Bolsas 🏾 🎯 Outros                                                                                                    |                                                                                                    |                                                                                                    |                                                                                                |
| PORTAL DO DISCENTE > MATRÍCULA DE DISCENTE >                                                                                                    |                                                                                                    |                                                                                                    |                                                                                                    |                                                                                                |
|                                                                                                    | Caro(a) Aluno(a),                                                                                                    |                                                                                                    |                                                                                                    |                                                                                                |
| O período de matrícula on-line extende-se de 01/01                                                                                                    | /2010 a 29/01/2010 . Durante este perío                                                                                                    | ido você poderá efetu                                                                                                    | iar a matrícula nos co                                                                                                    | omponentes                                                                                     |
| Lembramos que a escolha das turmas está sujeita às                                                                                                    | regras do Regulamento dos Cursos de (                                                                                                    | Graduação tais como                                                                                                    | a verificação de pré                                                                                                    | -requisitos e                                                                                  |
| co-requisitos, as matrículas em componentes equivalentes,<br>curriculares do tipo DISCIPLINA ou MÓDULO que possuem                                                                                                    | entre outras. Vale ressaltar ainda que essa<br>turmas abertas no ano-semestre de 2010.1                                                                                                    | operação permite so                                                                                                    | mente a matrícula en                                                                                                    | n componentes                                                                                  |
| and the second second second second second second second second second second second second second second second                                                                                                    |                                                                                                    |                                                                                                    |                                                                                                    |                                                                                                |
| Para realizar a consulta e seleção das turmas disponí                                                                                                    | veis você terá duas opções:                                                                                                    |                                                                                                    |                                                                                                    |                                                                                                |
| Para realizar a consulta e seleção das turmas disponí<br>• <i>Turmas da Estr. Curricular:</i> aqui serão listadas toda:<br>• <i>Buscar Outras Turmas:</i> aqui você poderá buscar e se                                                                                                    | veis você terá duas opções:<br>: as turmas abertas para componentes do s<br>:lecionar qualquer turma aberta.                                                                                                    | eu currículo;                                                                                                    |                                                                                                    |                                                                                                |
| Para realizar a consulta e seleção das turmas disponi<br>• <i>Turmas da Estr. Curricular</i> : aqui serão listadas toda:<br>• <i>Buscar Outras Turmas</i> : aqui você poderá buscar e se<br>Após a data final desse período você será automatica<br><b>período de matricula on-line, é permitida a alteraçã</b>                                                                                                    | veis você terá duas opções:<br>: as turmas abertas para componentes do s<br>:lecionar qualquer turma aberta.<br>mente matriculado "EM ESPERA" em todas :<br>o das turmas selecionadas, adicionand                                                                                                    | eu currículo;<br>as turmas escolhidas<br>o outras turmas ou                                                                                                    | e submetidas. Até a<br>I removendo aquel                                                                                                    | data final do<br>las previamente                                                               |
| Para realizar a consulta e seleção das turmas disponi<br>• Turmas da Estr. Curricular: aqui serão listadas toda:<br>• Buscar Outras Turmas: aqui você poderá buscar e se<br>Após a data final desse período você será automatica<br>período de matrícula on-line, é permitida a alteraçã<br>escolhidas. O defemimento da suas matrículas está sujeito<br>definidos no regulamento dos cursos de graduação da URR                                                                                                    | veis você terá duas opções:<br>a s turmas abertas para componentes do s<br>ilecionar qualquer turma aberta.<br>mente matriculado "EM ESPERA" em todas<br>o das turmas selecionadas, adicionand<br>ao processamento de matrícula, que classi<br>i.                                                                                                    | eu currículo;<br>as turmas escolhidas<br>o outras turmas ou<br>icará os alunos em c                                                                                                    | e submetidas. <mark>Até a</mark><br>1 <b>removendo aque</b> l<br>ada turma com base                                                                          | data final do<br>las previamente<br>nos critérios                                              |
| Para realizar a consulta e seleção das turmas disponi<br>• Turmas da Estr. Curricular: aqui serão listadas toda:<br>• Buscar Outras Turmas: aqui você poderá buscar e se<br>Após a data final desse período você será automatico<br>período de matrícula on-line, é permitida a alteraçã<br>escolhidas. O deferimento da suas matrículas está sujeito<br>definidos no regulamento dos cursos de graduação da URRI<br>Os orientadores acadêmicos e coordenadores do seu<br>lembrar que essas observações têm o objetivo somente de<br>você, sendo de sua responsabilidade excluir, caso desejado                                                                                 | veis você terá duas opções:<br>: as turmas abertas para componentes do si<br>lecionar qualquer turma aberta,<br>mente matriculado "EM ESPERA" em todas<br>o das turmas selecionadas, adicionand<br>ao processamento de matrícula, que classi<br>i,<br>curso poderão fazer observações sobre as<br>orientar os alunos. Nenhuma orientação é<br>o, as matrículas nas turmas escolhidas até o                                                                        | eu currículo;<br>as turmas escolhidas<br>icará os alunos em co<br>turmas escolhidas até<br>apaz de cancela<br>prazo final da p                                                           | e submetidas. Até a<br>1 removendo aquel<br>ada turma com base<br>5 dia 28/02/2010<br>0 clicar aqui você c<br>1 primeiro passo p3                            | data final do<br>las previamente<br>nos critérios<br>É importante<br>Jará da por<br>ara        |
| Para realizar a consulta e seleção das turmas disponi<br>e <i>Turmas da Estr. Curricular:</i> agui serão listadas todas<br>e <i>Buscar Outras Turmas</i> saqui você poderá buscar e se<br>Após a data final dasse período você será automatico<br>escolhidas. O deferimento da suos matrículas está sujeito<br>definidos no regulamento dos cursos de graduação da URH.<br>Os orientadores acadêmicos e coordenadores do seu<br>lembrar que essas observações têm o objetivo somente de<br>você, sendo de sua responsabilidade exclúr, caso desejad<br>Para iniciar a seleção das turmas para a sua m                                                                           | veis você terá duas opções:<br>a s turmas abertas para componentes do si<br>lecionar qualquer turma aberta,<br>mente matriculado "EM ESPERA" em todas<br>o das turmas selecionadas, adicionand<br>ao processamento de matrícula, que classi<br>turso poderão fazer observações sobre as<br>orientar os alunos. Nenhuma orientação é-<br>o, as matrículas nas turmas escolhidas até o<br>atricula clique no botão abaixo.                                          | eu currículo;<br>o outras turmas ou<br>licará os alunos em c.<br>turmas escolhidas até<br>prazo final da r<br>S                                                                          | e submetidas. Até a<br>o removendo aquel<br>ada turma com base<br>o dia 28 (02/2011 n<br>o clicar aqui você c<br>o primeiro passo pa<br>olicitação de matrío | data final do<br>las previamente<br>nos critérios<br>É imogrante<br>Jará da por<br>ara<br>cula |
| Para realizar a consulta e seleção das turmas disponi<br>• <i>Turmas da Estr. Curricular</i> : aqui serão listadas toda:<br>• <i>Buscar Outras Turmas</i> :aqui você poderá buscar e se<br>Após a data final desse período você será automatica<br><b>período de matricula on-line, é permitida a alteração</b><br><b>escolhidas.</b> O deferimento da suas matriculas está sujeito<br>definidos no regulamento dos cursos de graduação da UFRA<br>Os orientadores acadêmicos e coordenadores do seu<br>lembrar que essas observações têm o objetivo somente de<br>você, sendo de sua responsabilidade excluir, caso desejado<br>Para iniciar a seleção das turmas para a sua m | veis você terá duas opções:<br>a sturmas abertas para componentes do si<br>lecionar qualquer turma aberta.<br>mente matriculado "EM ESPERA" em todas o<br>o das turmas selecionadas, adicionand<br>a o processamento de matricula, que classi<br>d.<br>curso poderão fazer observações sobre as<br>orientar os alunos. Nenhuma orientação é o<br>o, as matrículas nas turmas escolhidas até o<br>atricula clique no botão abaixo.<br>Iniciar Seleção de Turmas >> | eu currículo;<br>o outras turmas escolhidas<br>o outras turmas ou<br>icará os alunos em c.<br>cará os alunos em c.<br>turmas escolhidas atá<br>apaz de cancele<br>prazo final da r.<br>S | e submetidas. Até a<br>removendo aquel<br>da turna com base<br>o dia 28 (02 (2010<br>o clicar aqui você c<br>primeiro passo pi<br>plicitação de matrío       | data final do<br>las previamente<br>nos critérios<br>É immortante<br>dará<br>ra<br>ra<br>cula  |

Para alguns alunos cujo cadastro encontra-se defasado ou com ausência de dados, será pedido que sejam digitadas algumas informações. É importante fornecer dados corretos, pois entre outras coisas eles são base para emissão de documentos e concessão de bolsas. Terminada a digitação, clique em confirmar.

| PRANCISCO ANTONIO MA                 | ARCELO D               | A COSTA V                  | 1.02)             | Sen                                        | nestre atual: 2010.1     | 🥑 Módulos                                       | 🍏 Caixa Postal                          | 🍃 Abrir Chamado      |
|--------------------------------------|------------------------|----------------------------|-------------------|--------------------------------------------|--------------------------|-------------------------------------------------|-----------------------------------------|----------------------|
| -KO-KEITOKIA DE ENSIN                |                        | MyAO (11.0                 | 1.02)             |                                            |                          | 📲 Menu Discente                                 | 🔗 Alterar senha                         | 🥥 Ajuda              |
| ATENÇÃO:                             | : antes de             | e realizar a               | a matrícula é no  | ecessário atualiza                         | r seus dados pesso       | ais.                                            |                                         | (x) fechar mensagens |
| PORTAL DO DISCEN                     | NTE > AT               | UALIZAR D                  | ADOS PESSOAI      | S DE DISCENTE                              |                          |                                                 |                                         |                      |
| Caro Discente                        |                        |                            |                   |                                            |                          |                                                 |                                         |                      |
| ouro bisconto                        | -                      |                            |                   |                                            |                          |                                                 |                                         |                      |
| No caso de algu<br>corrigí-los.      | ım dos dad             | los pessoais               | bloqueados para   | a edição estiver inco                      | rreto, será necessário   | contactar a coordena                            | ção do seu curso ou                     | DAE para             |
| É importante o                       | que o seu              | nome esteja<br>Tais inform | a grafado correta | mente e sem abrevi                         | ações, assim como o n    | iome do seu pai e de                            | sua mãe. Verifique t                    | ambém a corretude    |
|                                      | umentos.               |                            | nações constar    | ao no seu alpionia                         | i ue grauuaçao.          |                                                 |                                         |                      |
|                                      |                        |                            |                   | DADOS D                                    | O DISCENTE               |                                                 |                                         |                      |
| Ma                                   | atrícula: 3            | 2008201135                 |                   |                                            |                          |                                                 |                                         |                      |
|                                      | Nome: F                | RANCISCO                   | ANTONIO MARCI     | ELO DA COSTA VIAN                          | A                        |                                                 |                                         |                      |
|                                      | Curso: /               | GRONOMIA                   |                   |                                            |                          |                                                 |                                         |                      |
| Deter de M                           | Sexo: I                | M<br>22/02/1005            |                   |                                            | Estad                    | o Civil:<br>Vdado: /                            |                                         |                      |
| vata de Nasc                         | Race: !                | 12/02/1963<br>Jão Informe  | do                |                                            | Natura                   | nuaue: /                                        |                                         |                      |
| Nacion                               | alidade:               | .uo miorina                |                   |                                            |                          | País:                                           |                                         |                      |
| Nome                                 | e do Pai:              |                            |                   |                                            |                          |                                                 |                                         |                      |
| DOCUMENTOS                           | ua nae:                |                            |                   |                                            |                          |                                                 |                                         |                      |
|                                      | CPF: 9                 | 964.891.203                | -30               |                                            |                          |                                                 |                                         |                      |
|                                      | RG: -                  | 1                          |                   |                                            | Data de Expe             | edição:                                         |                                         |                      |
| Título de                            | Eleitor:               | Zona:                      |                   |                                            |                          | Seção: UF:                                      |                                         |                      |
| Cert.                                | . Militar:<br>Série:   |                            |                   |                                            | Data de Expe             | ediçao:<br>egoria: Órgão:                       |                                         |                      |
| ENDEREÇO                             | Jerre.                 |                            |                   |                                            | cut                      | cgoria, organi                                  |                                         |                      |
|                                      | CEP:                   |                            | 🔍 (dique na lu    | pa para buscar o enc                       | lereco do CEP informad   | loï                                             |                                         |                      |
| Logra                                | douro: 🖈               | Avenida                    |                   |                                            |                          | 128                                             |                                         |                      |
| Nú                                   | úmero: 🔹               |                            | 1                 |                                            | Comple                   | mento:                                          |                                         |                      |
| i                                    | Bairro: 🖌              |                            | 1                 |                                            |                          |                                                 |                                         |                      |
|                                      | UF: *                  | <b>Acre</b>                | ~                 |                                            | Muni                     | cípio: * 59000-130                              |                                         | ×                    |
| CONTATOS                             | Leader L               |                            | 10000             |                                            |                          | Lassa and                                       |                                         |                      |
| Те                                   | elefone:               | G                          |                   |                                            | C                        | elular:                                         |                                         |                      |
|                                      | E-Mail: 🛊              |                            | 4                 |                                            |                          | here                                            |                                         |                      |
| DADOS BANCÁRIOS                      |                        |                            |                   |                                            |                          |                                                 |                                         |                      |
|                                      | Banco:                 | SELECIO                    | NE UM BANCO       | ×                                          |                          |                                                 |                                         |                      |
| Nº A                                 | Agência:               |                            |                   |                                            | Nº Conta Co              | rrente:                                         |                                         |                      |
| SITUAÇÃO SÓCIO-ECO                   | NÔMICA                 |                            |                   |                                            |                          |                                                 |                                         |                      |
|                                      |                        |                            |                   |                                            |                          |                                                 |                                         |                      |
| De acordo com                        | a RESOLL               | ÇÃO No 16                  | 9/2008-CONSEPE    | , de 02 de dezembr                         | o de 2008, a distribuiçã | ão de bolsas da UFRN                            | será prioritária para                   | alunos que se        |
| enquadrem na condiç<br>Alertamor qua | ção sócio-e            | econômica c<br>nto de dado | arente. Diante di | sso, é necessário qu<br>ados em ato da com | e vocë informe sua re    | nda familiar para regi<br>do pela Secretaria do | stro no sistema.<br>Ascuptos Estudantia | - SAE poderá         |
| implicar em restriçõe                | es administ            | rativas à co               | ncessão de bolsa  | ados enr ato da com<br>),                  | novaçao a ser realizar   | uo pela secretaria de                           | Assuntos Estudantis                     | - SAL, PUUEra        |
|                                      |                        |                            |                   |                                            |                          |                                                 |                                         |                      |
|                                      | ensal): 🛊 <sub>P</sub> | ۹\$                        |                   | Quantida                                   | de de membros do g       | grupo 🖌                                         |                                         |                      |
| Renda Familiar (me                   |                        |                            |                   | Confirmar                                  | Cancelar                 | inidf;                                          |                                         |                      |
| Renda Familiar (me                   |                        |                            |                   | worminitia                                 |                          |                                                 |                                         |                      |
| Renda Familiar (me                   | Clicando               | aqui vocă -                | estará 🖊          |                                            |                          |                                                 |                                         |                      |
| Renda Familiar (me                   | Clicando<br>confirma   | aqui você<br>Indo seus     | estará<br>dados   | * Campos de pree                           | nchimento obrigatório.   |                                                 |                                         |                      |
| Renda Familiar (me                   | Clicando<br>confirma   | aqui você (<br>Indo seus ( | estará<br>dados   | * Campos de pree                           | nchimento obrigatório.   |                                                 |                                         |                      |

Com os dados atualizados você receberá uma mensagem confirmando que os dados foram aceitos e você pode reiniciar o procedimento de matrícula, clicando no menu Ensino > Matrícula On-line > Realizar Matrícula

| FRANCISCO IRAEL DE SOUZA                                                                        | Semestre atual: 2010.1              | Módulos           | 🔞 Caixa Postal                                                                                                    | 🏷 Abrir Chamado            |
|-------------------------------------------------------------------------------------------------|-------------------------------------|-------------------|----------------------------------------------------------------------------------------------------|----------------------------|
| PRÓ-REITORIA DE ENSINO E GRADUAÇÃO (11.01.02)                                                   |                                     | 📲 Menu Discente   | 😤 Alterar senha                                                                                                    | 🥥 Ajuda                    |
| Image: Alteração dos dados do discente realizada com se esta esta esta esta esta esta esta e    | ucesso!                             |                   |                                                                                                    | (x) fechar mensagen        |
| 🗣 Ensino 🍯 Pesquisa 🧇 Extensão 谋 Monitoria 🔝 Biblioteca                                         | 🚨 Bolsas 🛛 🍓 Outros                 |                   |                                                                                                    |                            |
| Não há notícias cadastradas.                                                                    |                                     |                   | Mensagu<br>Atualizar Foto e Pe<br>Meus Dados Pesso                                                                                                    | rfil<br>ais                |
| Turmas do Semestre                                                                              |                                     |                   |                                                                                                    |                            |
| Nenhuma turma neste                                                                             | semestre<br>Ver                     | turmas anteriores |                                                                                                    |                            |
| MINHAS PRÓXIMAS AVALIAÇÕES                                                                      |                                     |                   | Buscar Comur                                                                                                    | nidades Virtuais           |
| Não há avaliações cadastradas par                                                               | ra os próximos 30 dias              |                   | FRANCISCO IRAEL DE S                                                                                                    | OUZA                       |
| Forum de Cursos                                                                                 |                                     |                   |                                                                                                    | Avaliação<br>Institucional |
| Caro Aluno, este fórum é destinado para discussões relacionada<br>coordenação tem acesso a ele. | as ao seu curso. Todos os alunos do | curso e a         | Perio                                                                                                    | dicos<br>PES               |
| Cadastrar novo tópico pa                                                                        | ara este fórum                      |                   | Calendário Acadê                                                                                                    | mico de Graduação          |
|                                                                                                 |                                     |                   | and the second second sec |                            |

Agora você terá acesso à escolha das turmas. Estarão disponíveis todas as turmas das disciplinas que você pode cursar, separadas por nível. Porém é importante identificar as turmas criadas para seu curso conforme divulgado pela Pró-reitoria de Graduação.

Matricular-se em turmas que não foram destinadas para seu curso pode levar ao indeferimento da solicitação de matrícula.

Observe atentamente as turmas e horários. Fique atento também às legendas em cada página pois elas orientarão suas ações.

| nnó i                                                                                                    | CITODIA DE ENCINO E                                                                                                    | CDADUACEO (11 01 02)                                                                                                    |                                                                                                    | Semestre atual: 2                                                                                                    | 010.1                                                            | 🎯 Módulos                                                                 | 🍏 Caixa Postal                                    | 🏷 Abrir Chamado                         |
|----------------------------------------------------------------------------------------------------|----------------------------------------------------------------------------------------------------|----------------------------------------------------------------------------------------------------|----------------------------------------------------------------------------------------------------|----------------------------------------------------------------------------------------------------|------------------------------------------------------------------|---------------------------------------------------------------------------|---------------------------------------------------|-----------------------------------------|
| PRO-                                                                                                    | CETTORIA DE ENSINO E                                                                                                    | (11.01.02)                                                                                                    |                                                                                                    |                                                                                                    |                                                                  | 📲 Menu Discente                                                           | 😤 Alterar senha                                   | 🥥 Ajuda                                 |
| PC                                                                                                    | IRTAL DO DISCENTE                                                                                                    | > MATRÍCULA ON-LINE                                                                                                    | 2010.1 > TURMA                                                                                                    | S ABERTAS DO CUR                                                                                                    | RÍCULO DO                                                        | ALUNO                                                                     |                                                   |                                         |
|                                                                                                    |                                                                                                    |                                                                                                    | 0                                                                                                    |                                                                                                    | à                                                                |                                                                           |                                                   |                                         |
|                                                                                                    |                                                                                                    |                                                                                                    | Ajuda para                                                                                                    | Ver equivalentes                                                                                                    | Buscar Turmas                                                    | 5                                                                         |                                                   |                                         |
|                                                                                                    |                                                                                                    |                                                                                                    | Platricula On-line                                                                                                    | a ESC Curricular                                                                                                    | Abercas                                                          |                                                                           |                                                   |                                         |
|                                                                                                    | Disc                                                                                                    | ente:                                                                                                    | more made to an                                                                                                    | ( Ver histórico )                                                                                                    |                                                                  |                                                                           |                                                   |                                         |
|                                                                                                    | Matriz Curri                                                                                                    | cular: AGRONOMIA - ENGEI                                                                                                    | NHEIRO AGRONOMO                                                                                                    | - MT - BACHARELADO                                                                                                    | D.                                                               |                                                                           |                                                   |                                         |
|                                                                                                    | Lurr                                                                                                    | 1LUIU: 2009                                                                                                    |                                                                                                    |                                                                                                    |                                                                  | Floo                                                                      | Observe sempre a                                  | as legendas.                            |
|                                                                                                    |                                                                                                    |                                                                                                    |                                                                                                    |                                                                                                    |                                                                  | Elds                                                                      | sobre as funcior                                  | nalidades                               |
|                                                                                                    | Selec                                                                                                    | cione uma ou mais turmas d                                                                                                    | la lista abaixo e conf                                                                                                    | irme a seleção atravé:                                                                                                    | s do botão 🖗                                                     | Adiciona                                                                  | que podemos e                                     | esecutar                                |
|                                                                                                    | pagina;                                                                                                    |                                                                                                    |                                                                                                    |                                                                                                    | /                                                                |                                                                           |                                                   |                                         |
|                                                                                                    | Dúvio                                                                                                    | das sobre as disciplinas do s                                                                                                    | eu currículo? Clique                                                                                                    | Aqui para ver os det                                                                                                    | talhes de su                                                     | ia estrutura curricu                                                      | ılar.                                             |                                         |
|                                                                                                    |                                                                                                    |                                                                                                    |                                                                                                    |                                                                                                    |                                                                  |                                                                           |                                                   |                                         |
|                                                                                                    |                                                                                                    |                                                                                                    |                                                                                                    |                                                                                                    |                                                                  |                                                                           |                                                   |                                         |
|                                                                                                    |                                                                                                    | a té nermitida a matei                                                                                                    | ícula nesse como                                                                                                    |                                                                                                    | vermitida a                                                      | a matrícula nece                                                          | e componente                                      |                                         |
|                                                                                                    |                                                                                                    | 📩: É permitida a matri                                                                                                    | ícula nesse compo<br>detalhes da turma                                                                                                    | LEGENDA<br>onente 📸: Não é p<br>i 💭: Turma possu                                                                                           | oermitida a<br>i reservas                                        | a matrícula ness<br>: para seu curso                                      | e componente                                      |                                         |
|                                                                                                    |                                                                                                    | 歳: É permitida a matrí<br>🐮: Ver (<br>Tur                                                                                                    | ícula nesse compo<br>detalhes da turma<br>MAS ABERTAS <u>PAF</u>                                                                              | LEGENDA<br>onente 👌: Não é p<br>i 🤳: Turma possu<br>RA OS COMPON <u>ENTES</u>                                                              | permitida a<br>i reservas<br>DO SEU <u>CU</u>                    | a matrícula ness<br>: para seu curso<br>urrículo                          | e componente                                      |                                         |
|                                                                                                    | Turma                                                                                                    | َنَّى: É permitida a matri<br>ع: Ver د<br>Tur<br>Docente(s)                                                                                                    | ícula nesse compo<br>detalhes da turma<br>MAS ABERTAS PAR                                                                                     | LEGENDA<br>onente 📩 Não é p<br>i 📑 Turma possu<br>RA OS COMPONENTES                                                                        | permitida a<br>i reservas<br>DO SEU Cu                           | a matrícula ness<br>: para seu curso<br>URRÍCULO                          | e componente<br>Horár                             | rio Local                               |
|                                                                                                    | Turma<br>1º Nível                                                                                                    | ÷: É permitida a matri<br>: Ver<br>Tur<br>Docente(s)                                                                                                    | ícula nesse compo<br>detalhes da turma<br>RMAS ABERTAS PAR                                                                                    | LEGENDA<br>pnente 🚑: Não é p<br>ju 📑: Turma possu<br>RA OS COMPONENTES                                                                     | oermitida a<br>i reservas<br>DO SEU CU                           | a matrícula ness<br>: para seu curso<br>URRÍCULO                          | e componente<br>Horár                             | rio Local                               |
| -<br>-                                                                                                    | Turma<br>1º Nível<br>EXADIDI - CALCULOI (1:                                                                                                    | É permitida a matri     S: É permitida a matri     S: Ver     Docente(s)                                                                                                    | ícula nesse compo<br>detalhes da turma<br>MAS ABERTAS PAR                                                                                     | LEGENDA<br>onente 👶: Não é p<br>i 📑: Turma possu<br>RA OS COMPONENTES                                                                      | permitida a<br>i reservas<br>DO SEU CU                           | a matrícula ness<br>para seu curso<br>URRÍCULO                            | e componente<br>Horár                             | rio Local                               |
|                                                                                                    | Turma<br>1º Nível<br>EXA0101 - CALCULO11 (1:<br>* 🔲 Turma 02                                                                                                    | <ul> <li>È permitida a matri</li> <li>È ver e</li> <li>Tur</li> <li>Docente(s)</li> <li>200003) (<i>Obrig. Curricula</i>)</li> <li>A DEFINIR DOCENTE</li> </ul>                                                               | ícula nesse compo<br>detalhes da turma<br>MAS ABERTAS PAR                                                                                     | LEGENDA<br>onente in Não é p<br>i i Irrma possu<br>va os Componentes                                                                       | permitida a<br>i reservas<br>DO SEU CU                           | a matrícula ness<br>; para seu curso<br>URRÍCULO                          | e componente<br>Horár<br>24M12                    | rio Local<br>2 sala                     |
| ¢;                                                                                                    | Turma<br>1º Nivel<br>EXAGIGI - CALCULOI ( (1<br>4                                                                                                    | <ul> <li>È permitida a matri</li></ul>                                                                                                    | ícula nesse compo<br>detalhes da turma<br>MAS ABERTAS PAR<br><i>mrícul</i> o)                                                                 | LEGENDA<br>onente Não é p<br>LESENDA<br>Nacional de Componentes<br>An OS Componentes                                                       | permitida a<br>i reservas<br>DO SEU Cu<br>qui estão o<br>de cada | a matrícula ness<br>: para seu curso<br>urriculo<br>os horários<br>turma  | e componente<br>Horár<br>24M12                    | rio Local<br>2 zala                     |
| Č.                                                                                                    | Turma<br>1º Nível<br>EXA0101 - CALCULOI I (1:                                                                                                    | É permitida a matri<br>Yer (<br>Docente(s)     Obrig. Curricala)     A DEFINIR DOCENTE     A DEFINIR DOCENTE     A DEFINIR DOCENTE                                                                                            | ícula nesse compo<br>detalhes da turma<br>RMAS ABERTAS PAR<br>Inficulo)                                                                       | LEGENDA<br>Intente Rin Não é p<br>Interna possu<br>RA OS COMPONENTES<br>Ar                                                                 | permitida a<br>i reservas<br>do seu Cu<br>qui estão o<br>de cada | a matrícula ness<br>: para seu curso<br>urRfCULO<br>os horários<br>turma  | e componente<br>Horár<br>24M12<br>4M123           | rio Local<br>2 sala<br>3 sala           |
| e <sup>1</sup>                                                                                                    | Turma<br>1º Nível<br>EXADIDI - CALCULOI ( ().<br>* Turma 02<br>EXADILA - INFORMATICA<br>* Turma 01<br>3º Nível                                                                                                    | É permitida a matri     Yer (     TUR     Docente(s)     A DEFINIR DOCENTE     A DEFINIR DOCENTE     A DEFINIR DOCENTE                                                                                                    | ícula nesse compo<br>detalhes da turma<br>RMAS ABERTAS PAR<br><i>Inricul</i> o)                                                               | LEGENDA<br>mente 📑: Não é p<br>u 📑: Turma possu<br>va os Componentes                                                                       | permitida a<br>i reservas<br>DO SEU Cu<br>qui estão o<br>de cada | a matrícula nessa<br>; para seu curso<br>urriculo<br>us horários<br>turma | e componente<br>Horár<br>24M12<br>4M123           | rio Local<br>2 sala<br>3 sala           |
| ق»<br>ق <sup>ي</sup>                                                                                                    | Turma<br>1º Nível<br>EXAGIGI - CALCULOI ( 1:<br>2 Turma 02<br>EXAGIGI - INFORMATICA<br>2 Turma 01<br>3º Nível<br>EXAGILI - FISICA I ( 120                                                                                             | É permitida a matri     E ver o     Tur     Docente(s)     Obrig. Curriculo)     A DEFINIR DOCENTE     A DEFINIR DOCENTE     A DEFINIR DOCENTE     A DEFINIR DOCENTE     A DEFINIR COCENTE     a DEFINIR COCENTE              | ícula nesse compo<br>detalhes da turma<br>RMAS ABERTAS PAR<br><i>unicul</i> o)                                                                | LEGENDA<br>mente 🚉: Não é g<br>Durma possu<br>RA OS COMPONENTES                                                                            | permitida a<br>i reservas<br>do seu Cu<br>qui estão o<br>de cada | a matrícula nessa<br>; para seu curso<br>urriculo<br>as horários<br>turma | e componente<br>Horár<br>24M12<br>4M123           | rio Local<br>2 sala<br>3 sala           |
| ð:<br>-                                                                                                    | Turma           1º Nível           EXA0101 - CALCULOI L (1:           *         Turma 02           EXA0110 - TheFORMATTICA           *         Turma 01           *         Turma 01                                                  | É permitida a matri     E ver c     Tur     Docente(s) 200003) (Obrig. Curriculo) A DEFINIR DOCENTE A DEFINIR DOCENTE A DEFINIR DOCENTE 011) (Obrig. Curriculo) A DEFINIR DOCENTE                                             | ícula nesse compo<br>detalhes da turma<br>RMAS ABERTAS PAR<br>RMAS ABERTAS PAR                                                                | LEGENDA<br>mente 🎝: Não é j<br>Lurma possu<br>RA OS COMPONENTES                                                                            | permitida a<br>i reservas<br>do seu Cu<br>qui estão o<br>de cada | a matrícula nessa<br>; para seu curso<br>urRiCuLo<br>os horários<br>turma | e componente<br>Horár<br>24M12<br>4M123<br>35M12  | rio Local<br>2 sala<br>3 sala<br>2 sala |
| وارد<br>المراجع المراجع المراجع المراجع المراجع المراجع المراجع المراجع المراجع المراجع المراجع المراجع المراجع المراجع | Turma           1º Nível           EXA0101 - CALCULOI ( ):           *         Turma 02           EXA0116 - INFORMATICA           3º Nível           EXA0111 - FISICA I (120           *         Turma 01                             | É permitida a matri     Yer (     Tur     Docente(s)  200003) ( <i>obrig. Curriculo</i> )      A DEFINIR DOCENTE      A DEFINIR DOCENTE      Oli () ( <i>obrig. Curriculo</i> )      A DEFINIR DOCENTE      A DEFINIR DOCENTE | ícula nesse compo<br>detalhes da turma<br>IMAS ABERTAS PAR<br><i>Inrícul</i> o)                                                               | LEGENDA<br>mente 🔹 Não é (<br>Curma possu<br>RA OS COMPONENTES<br>A                                                                        | permitida a<br>i reservas<br>po seu Cu<br>qui estão o<br>de cada | a matrícula ness<br>para seu curso<br>urRicuLo<br>us horários<br>turma    | e componente<br>Horár<br>24M123<br>4M123<br>35M12 | rio Local<br>2 sala<br>3 sala<br>2 sala |
| 6 <sup>1</sup>                                                                                                    | Turma<br>1º Nível<br>EXA0101 - CALCULOI ( ():<br>* Turma 02<br>EXA0116 - INFORMATICA<br>3º Nível<br>EXA0111 - FISICA I (120<br>* Turma 01                                                                                             | É permitida a matri     E Ver a     Ver a     Ver a     Docente(s) 200003) (Obrig. Curricula)     A DEFINIR DOCENTE     A DEFINIR DOCENTE     Outil) (Obrig. Curricula)     A DEFINIR DOCENTE     Ver anarces     Ver anarces | ícula nesse compo<br>detalhes da turma<br>MAS ABERTAS PAR<br><i>mículo</i> )<br>/ocê deve clicar na<br>as quais turmas di                     | LEGENDA<br>Inente Não é p<br>LEGENDA<br>Não é p<br>Informa possu<br>RA OS COMPONENTES<br>A<br>A<br>A<br>as Caixas,<br>eseja matricular-se. | permitida a<br>i reservas<br>no seu Cu<br>qui estão o<br>de cada | a matrícula ness<br>: para seu curso<br>urRiculo<br>us horários<br>turma  | e componente<br>Horár<br>24M12<br>4M123<br>35M12  | rio Local<br>2 sala<br>3 sala<br>2 sala |
| 61<br>61<br>61                                                                                                    | Turma           1º Nível           EXA0101 - CALCULOI (1:           *         Turma 02           EXA0116 - INFORMATICA           *         Turma 01           3º Nível           EXA0111 - FISICA I (120           *         Turma 01 | É permitida a matri     Ver (         Tue         Tue         Docente(s)                                                                                                    | feula nesse compo<br>detalhes da turma<br>MAS ABERTAS PAR<br><i>mical</i> o)<br>/ocê deve clicar na<br>as quais turmas di<br>que aparecerão m | LEGENDA<br>Inente Não é p<br>Turma possu<br>RA OS COMPONENTES<br>A<br>As caixas,<br>eseja matricular-se.<br>nutas turmas aqui.             | permitida a<br>i reservas<br>do seu cu<br>qui estão o<br>de cada | a matrícula ness<br>: para seu curso<br>urRiculo<br>us horários<br>turma  | e componente<br>Horár<br>24M123<br>4M123<br>35M12 | rio Local<br>2 sala<br>3 sala<br>2 sala |

Para selecionar as turmas desejadas, basta marcar as caixas de verificação ao lado das turmas desejadas e clicar em "adicionar turmas"

| Sele<br>página.<br>Dúvi | ione uma ou mais turmas da lista abaixo e confirme a seleção através do b<br>las sobre as disciplinas do seu currículo? <b>Clique Aqui</b> para ver os detalhes | otão <b>Adicionar Turmas</b> , localizado no final desta<br>de sua estrutura curricular. |       |
|-------------------------|----------------------------------------------------------------------------------------------------|------------------------------------------------------------------------------------------|-------|
|                         | LEGENDA<br>🍓: É permitida a matrícula nesse componente 🛛 🍓: Não é permi<br>🥞: Yer detalhes da turma 🗔: Turma possui rese                                        | tida a matrícula nesse componente<br>ervas para seu curso                                |       |
| Turners                 | TURMAS ABERTAS PARA OS COMPONENTES DO S                                                                                                    | EU CURRÍCULO                                                                             | Local |
| ] 1º Nível              | Ducente(s)                                                                                                    | Horano                                                                                   | LOCAL |
| EXA0101 - CALCULO I (1  | 20003) (Obrig. Curriculo)                                                                                                    |                                                                                          |       |
| 📲 🗹 Turma 02            | A DEFINIR DOCENTE                                                                                                    | 24M12                                                                                    | sala  |
| EXA0116 - INFORMATIC    | BASICA (1200004) (Obrig. Currículo)                                                                                                    |                                                                                          |       |
| 💐 🗹 Turma 01            | A DEFINIR DOCENTE                                                                                                    | 4M123                                                                                    | sala  |
| 3º Nível                |                                                                                                    |                                                                                          |       |
| EXA0111 - FISICA I (120 | 0011) (Obrig. Currículo)                                                                                                    |                                                                                          |       |
| 🥞 📝 Turma 01            | A DEFINIR DOCENTE                                                                                                    | 35M12                                                                                    | sala  |
|                         | Adicionar Turmas                                                                                                    |                                                                                          |       |
|                         | Convertet 2009 - SUITIC - LIEERSA - sissa                                                                                                    | nav2 -                                                                                   |       |

Se você selecionar turmas com incompatibilidade de horários, ou uma turma que você não possua os requisitos suficientes, lhe serão mostradas mensagens informando quais são os conflitos existentes.

| FERSA -                                           | SIGAA - Sistema Integrac                                                              | lo de Gestão de (                                      | Atividades Acadêi                     | micas                                       |                                                                                                    |                 |                               |              |                        |           | SA         |
|---------------------------------------------------|---------------------------------------------------------------------------------------|--------------------------------------------------------|---------------------------------------|---------------------------------------------|----------------------------------------------------------------------------------------------------|-----------------|-------------------------------|--------------|------------------------|-----------|------------|
| RANCISCO AN                                       | TONIO MARCELO DA COSTA V                                                              |                                                        | Sem                                   | estre atual: 2010.1                         | 🥑 Mó                                                                                                    | dulos           | 1                             | Caixa Posta  | l 🍃 A                  | brir Char | mado       |
| RO-REITORIA                                       | DE ENSINO E GRADUAÇÃO (11.0:                                                          | 1.02)                                                  |                                       |                                             | =C Me                                                                                                    | nu Disce        | nte 🙎                         | Alterar senl | ha 🥥 A                 | (juda     |            |
|                                                   | correram choque de horário<br>XA0101 - Turma 02 (24M12)<br>correram choque de horário | os com as turmas<br>e EXA0116 - Tu<br>os com as turmas | s:<br>rma 01 (4M123)<br>s:            |                                             |                                                                                                    |                 |                               |              |                        |           |            |
| е<br>(1) - А                                      | xA0116 - Turma 01 (4M123)<br>is seguintes turmas foram si                             | e EXAO1O1 - Tur<br>elecionadas com                     | rma 02 (24M12)<br>sucesso: EXA01      | 11 - Turma 01.                              |                                                                                                    |                 |                               |              | (v) fer                | harmer    | 0530       |
| PORTAL DO                                         | ) DISCENTE > MATRÍCULA O                                                              | N-LINE 2010.1                                          | > TURMAS SELEC                        | IONADAS                                     |                                                                                                    |                 |                               |              | (4) 144                |           | arary      |
|                                                   | )<br>Ajuda para<br>Matrícula On-line                                                  | Yer as turmas da<br>Estr. Curricular                   | Ver equivalentes<br>a Est. Curricular | Buscar Turmas<br>Abertas                    | Confirm<br>Matrícula                                                                                                    | ar<br>as        | Sair sem s                    | alvar        |                        |           |            |
| Μ                                                 | Discente: 2008201135<br>Iatriz Curricular: AGRONOMIA<br>Currículo: 2004               | - FRANCISCO ANT                                        | FONIO MARCELO D<br>GRONOMO - MT - B   | A COSTA VIANA ( <b>Ver</b><br>ACHARELADO    | histórico )                                                                                                    |                 |                               |              |                        |           |            |
|                                                   |                                                                                       |                                                        |                                       |                                             | Ho                                                                                                    | rários c        | las Turmas                    | Selecionad   | das                    |           |            |
| Turmas Selecio                                    | onadas                                                                                |                                                        |                                       |                                             |                                                                                                    | 1000            | 12110                         |              | 0.01                   | Sev       |            |
| Turmas Seleció<br>Turma                           | ionadas<br>Comp. Curricular                                                           |                                                        |                                       | CR/CH                                       |                                                                                                    | Seg             | ler                           | Qua          | Qui                    | alone -   | 5a         |
| Turmas Selecio<br>Turma<br>01<br>Pocente(s): A DE | Comp. Curricular<br>EXA0111 FISI<br>EFINIR DOCENTE                                    | CA I (1200011)                                         |                                       | <b>CR/CH</b><br>4/60                        | M1<br>M2                                                                                                    | Seg<br>         | EXA0111<br>EXA0111            | Qua          | EXA0111<br>EXA0111     |           | 54         |
| Turmas Seleci<br>Furma<br>01<br>Docente(s): A DE  | ionadas<br>Comp. Curricular<br>EXA0111 FISI<br>EFINIR DOCENTE                         | CA I (1200011)                                         | Ti                                    | CR/CH<br>4/60<br>stal: 4 créditos / 60 hora | M1<br>M2<br>M3                                                                                                    | Seg<br><br>     | EXA0111<br>EXA0111            | Qua          | EXA0111<br>EXA0111     |           |            |
| Turmas Seleci<br>Furma<br>01<br>Docente(s): A DE  | ionadas<br>Comp. Curricular<br>EXA0111 FISI<br>EFINIR DOCENTE                         | CA I (1200011)                                         | T <sub>1</sub>                        | CR/CH<br>4/60<br>otal: 4 créditos / 60 hora | ∭     ∭     ∭     ∭     ∭     ∭     ∭     ∭     ∭     ∭     ∭     ∭     ∭     ∭     ∭     ∭     ∭     ∭     ∭     ∭     ∭     ∭     ∭     ∭     ∭     ∭     ∭     ∭     ∭     ∭     ∭     ∭     ∭     ∭     ∭     ∭     ∭     ∭     ∭     ∭     ∭     ∭     ∭     ∭     ∭     ∭     ∭     ∭     ∭     ∭     ∭     ∭     ∭     ∭     ∭     ∭     ∭     ∭     ∭     ∭     ∭     ∭     ∭     ∭     ∭     ∭     ∭     ∭     ∭     ∭     ∭     ∭     ∭     ∭     ∭     ∭     ∭     ∭     ∭     ∭     ∭     ∭     ∭     ∭     ∭     ∭     ∭     ∭     ∭     ∭     ∭     ∭     ∭     ∭     ∭     ∭     ∭     ∭     ∭     ∭     ∭ | Seg<br><br><br> | Ter<br>EXA0111<br>EXA0111<br> | Qua<br><br>  | EXA0111<br>EXA0111<br> |           | 54<br><br> |

Quando ocorrerem erros ou mesmo quando você desejar ver novamente as turmas é só clicar em "Ver equivalentes a Est. Curricular".

| terre and and and the second                              | line in the second second second second second second second second second second second second second second s | Semestre atual: 2010.1                                                                                                    | 🎯 Módulos                                                                                                    | 🍏 Caixa Postal                                                                         | 🏷 Abrir Chamad     |
|-----------------------------------------------------------|----------------------------------------------------------------------------------------------------|----------------------------------------------------------------------------------------------------|----------------------------------------------------------------------------------------------------|----------------------------------------------------------------------------------------|--------------------|
| EITORIA DE ENSINO E GRADUAÇÃO (11                         | .01.02)                                                                                                    |                                                                                                    | 📲 Menu Discente                                                                                                    | 😤 Alterar senha                                                                        | 🕥 Ajuda            |
| • Ocorreram choque de horá<br>EXAO116 - Turma O1 (4M12    | rios com as turmas:<br>3) e EXA0101 - Turn                                                                      | na 02 (24M12)                                                                                                    |                                                                                                    |                                                                                        | (x) fechar mensa   |
| RTAL DO DISCENTE > MATRÍCULA                              | ON-LINE 2010.1 >                                                                                                | TURMAS ABERTAS DO CURRÍCULO                                                                                                    | DO ÁLUNO                                                                                                    |                                                                                        | (x) fection mensio |
|                                                           | @<br>Ajuda para<br>Matrícula On-line                                                                            | Ver equivalentes<br>a Est. Curricular<br>Abertas                                                                                                    | e<br>Ver as turmas<br>selecionadas                                                                                              |                                                                                        |                    |
| Discente:                                                 | IL PROPERTY AND                                                                                                 | (Ver                                                                                                    | histórico )                                                                                                    |                                                                                        |                    |
| Mateia Cuesiculas, ACRONOM                                |                                                                                                    | ANAMA MT PARINADELADA                                                                                                    |                                                                                                    |                                                                                        |                    |
| Macriz Curricular: AGRONOP                                | ITA - ENGENHEIKO AGA                                                                                            | CONUMU - MT - BACHARELADU                                                                                                    |                                                                                                    |                                                                                        |                    |
| Currículo: 2004                                           |                                                                                                    | KUNUMU - MI - BACHARELADU                                                                                                    | Para voltar para a<br>basta clica                                                                                               | a seleção de turma<br>ar neste botão                                                   | IS,                |
| Selecione uma ou mai<br>página.                           | is turmas da lista abaix                                                                                        | o e confirme a seleção através do botã                                                                                                    | Para voltar para a<br>basta clica<br>o <b>Adicionar Turma</b> s                                                                 | a seleção de turma<br>ar neste botão<br>s, localizado no final                         | IS,<br>desta       |
| Selecione uma ou mai<br>página.<br>Dúvidas sobre as disci | is turmas da lista abaix<br>iplinas do seu currículo                                                            | o e confirme a seleção através do botã<br>? <b>Clique Aqui</b> para ver os detalhes de                                                                         | Para voltar para a<br>basta clica<br>io <b>Adicionar Turmas</b><br>sua estrutura curricu                                        | a seleção de turma<br>ar neste botão<br>s, localizado no final<br>lar.                 | IS,<br>desta       |
| Selecione uma ou mai<br>página.<br>Dúvidas sobre as disci | is turmas da lista abaix<br>iplinas do seu currículo                                                            | o e confirme a seleção através do botã<br>? Clique Aqui para ver os detalhes de<br>LEGENDA                                                                     | Para voltar para a<br>basta clica<br>o Adicionar Turmas<br>sua estrutura curricu                                                | a seleção de turma<br>ar neste botão<br>s, localizado no final<br>lar.                 | us,<br>desta       |
| Selecione uma ou mai<br>página.<br>Dúvidas sobre as disci | is turmas da lista abaix<br>iplinas do seu currículo<br>da a matrícula nesse<br>दि: Yer detalhes da             | o e confirme a seleção através do botã<br>? Clique Aqui para ver os detalhes de<br>LEGENDA<br>: componente 🎝: Não é permitid<br>a turma 🎩: Turma possui reserv | Para voltar para a<br>basta clica<br>io Adicionar Turmas<br>sua estrutura curricu<br>la a matrícula nesso<br>pas para seu curso | a seleção de turma<br>ar neste botão<br>s, localizado no final<br>lar.<br>e componente | desta              |

Mesmo quando não ocorrem erros você pode excluir turmas (clicando no ícone de lixeira ao lado da turma) e retorna à tela de seleção para incluir novas turmas. É importante acompanhar como ficou sua matrícula no quadro ao lado direito da tela. Neste quadro aparecem os códigos das disciplinas e os horários que elas ocupam em sua matrícula.

| FERSA - SIGAA -                          | Sistema Integrad                | lo de Gestão de /                    | Atividades Acadê                      | micas                      |                     |             |                       |                         |                        | 8     | SAI |
|------------------------------------------|---------------------------------|--------------------------------------|---------------------------------------|----------------------------|---------------------|-------------|-----------------------|-------------------------|------------------------|-------|-----|
|                                          |                                 |                                      | Sem                                   | estre atual: 2010.1        | 🎯 Mó                | dulos       | 🍏 Саія                | a Postal                | 🍗 Abrir                | Chama | ado |
| RO-REITORIA DE ENSINO E G                | RADUAÇAO (11.01                 | 02)                                  |                                       |                            | 📲 Me                | nu Discente | 😤 Alte                | erar senha              | 🕥 Ajuda                | 6     |     |
| PORTAL DO DISCENTE                       | > MATRÍCULA O                   | N-LINE 2010.1                        | > TURMAS SELE                         | IONADAS                    |                     |             |                       |                         |                        |       |     |
|                                          | 0                               | 1                                    | 4                                     | -                          |                     |             | LI                    |                         |                        |       |     |
|                                          | Ajuda para<br>Matrícula On-line | Ver as turmas da<br>Estr. Curricular | Ver equivalentes<br>a Est. Curricular | Buscar Turmas<br>Abertas   | Confirm<br>Matricul | ar /        | Aqui você<br>ficará s | pode visu<br>eu horário | alizar com<br>de aulas | 10    |     |
| Disce                                    | nte:                            | -                                    |                                       | (Ve.                       | r histórico )       |             |                       | 1                       |                        |       |     |
| Matriz Curricu                           | lar: AGRONOMIA                  | - ENGENHEIRO A                       | GRONOMO - MT - B                      | ACHARELADO                 |                     |             |                       |                         |                        |       |     |
| Currí                                    | Em qualquer r                   | momento você p                       | ode excluir uma                       | turma,                     |                     |             |                       | -                       |                        |       |     |
| Turmas Selecionadas                      | cli                             | cando neste íco                      | ne de lixeira                         |                            | Ho                  | rários das  | Turmas Sel            | ecionadas               |                        |       |     |
| urma Comp. Ci                            | urricular                       |                                      |                                       | CR/CH                      |                     | Seg         | Ter                   | Qua                     | Qui                    | Sex   | Sa  |
| 01 EXA0111<br>ocente(s): A DEFINIR DOCEN | FISICA<br>TE                    | I (1200011)                          |                                       | 4/60                       | M1                  | EXA0101     | EXA0111               | EXA0101                 | EXA0111                |       |     |
| 02 EXA0101                               | CALCUL                          | O I (1200003)                        |                                       | 4/60                       | M3                  |             |                       |                         |                        |       |     |
| ocente(s): A DEFINIR DOCEN               | TE                              |                                      |                                       |                            | M4                  |             |                       |                         |                        |       |     |
|                                          |                                 |                                      | To                                    | tal: 8 créditos / 120 hora | 5 M5                |             |                       |                         |                        |       |     |
|                                          |                                 |                                      | /                                     |                            | т1                  | 8939        |                       | 17975                   | 10550                  | 1955  | 97  |
|                                          |                                 |                                      | /                                     |                            | T2                  | 2000)       | (1775)                | 10000                   | 0.000                  | 577   | 75  |
|                                          | Aqui                            | você acompanh                        | ia o total de hora                    | s                          | тз                  |             | 1.444                 | (222)                   |                        |       | ÷   |
|                                          | C                               | orrespondente a                      | as turmas que                         |                            | Τ4                  |             |                       |                         |                        |       | 1   |
|                                          |                                 | você sele                            | cionou                                |                            | Т5                  | 8229        | (777)                 | (272)                   | 10552                  | 355   | 97  |
|                                          |                                 |                                      |                                       |                            |                     |             |                       |                         |                        |       |     |

Quando tudo estiver correto, você deve clicar em "Confirmar Matricula".

| JFERSA -                      | STGAA - S                | istema integrad                      | o de Gestao de                       | Advidades Ad                    | ademicas                        | _          |                  |                    |                    |                    |                    |          | 54    |
|-------------------------------|--------------------------|--------------------------------------|--------------------------------------|---------------------------------|---------------------------------|------------|------------------|--------------------|--------------------|--------------------|--------------------|----------|-------|
|                               |                          |                                      |                                      |                                 | Semestre atual: 2010.1          | 1          | 🛛 Mó             | dulos              | 🝏 Caix             | a Postal           | 🍃 Abrir            | Cham     | ado   |
| RO-REITORIA                   | DE ENSINO E G            | RADUAÇÃO (11.01                      | 02)                                  |                                 |                                 | -          | 🖁 Me             | nu Discente        | 👷 Alte             | rar senha          | 🕥 Ajuda            | 6        |       |
| PORTAL DO                     | DISCENTE >               | MATRÍCULA O                          | N-LINE 2010.1                        | > TURMAS S                      | ELECIONADAS                     |            |                  |                    |                    |                    |                    |          |       |
|                               |                          | Q<br>Ajuda para<br>Matrícula On-line | Yer as turmas da<br>Estr. Curricular | Ver equivalen<br>a Est. Curricu | tes<br>Buscar Turmas<br>Abertas | Cor<br>Mat | li firm<br>ricul | ar Sa<br>as        | ir sem salv        | ar                 |                    |          |       |
|                               | Discer                   | nte:                                 | mancrock and                         | Control Association             | or the Coloris states. An       | 1          | 1                |                    |                    |                    |                    |          |       |
| M                             | atriz Curricu            | lar: AGRONOMIA                       | - ENGENHEIRO A                       | GRONOMO - M                     | T - BACHARELADO                 |            |                  |                    |                    |                    |                    |          |       |
|                               | Curríc                   | ulo: 2004                            |                                      | -                               | Uma vez concluída a             | esc        | olha             | das turm           | as,                |                    |                    |          |       |
|                               |                          |                                      |                                      |                                 | você deve clicar em "           | 'conf      | irma             | r matrícu          | las" 📃             |                    |                    |          |       |
| Turmas Seleci                 | onadas                   |                                      |                                      |                                 | para finaliza                   | rop        | roce             | SSO                | Sel                | ecionadas          | -                  |          |       |
| ſurma                         | Comp. Cu                 | ırricular                            |                                      | -                               | CR/CH                           |            |                  | beg                | ier                | Qua                | Qui                | Sex      | s     |
| <b>01</b><br>)ocente(s): A DI | EXA0111<br>EFINIR DOCENT | FISICA<br>TE                         | I (1200011)                          |                                 | 4/60                            | 0          | M1<br>M2         | EXA0101<br>EXA0101 | EXA0111<br>EXA0111 | EXA0101<br>EXA0101 | EXA0111<br>EXA0111 |          | 10.00 |
| 02<br>Docente(s): A DI        | EXA0101<br>EFINIR DOCEN  | CALCUI                               | .0 I (1200003)                       |                                 | 4/60                            | 0          | мз               | 8775               | 3773               | 10075              | 0550               | 155      | 1     |
|                               |                          |                                      |                                      |                                 | Total: 8 créditos / 120 hora    |            | M4               | 1 23353            | 10000              | 00000              | 10000              | 1577     | 1     |
|                               |                          |                                      |                                      |                                 |                                 |            | 141.3            |                    |                    |                    |                    |          |       |
|                               |                          |                                      |                                      |                                 |                                 |            | т1               |                    |                    |                    |                    |          |       |
|                               |                          |                                      |                                      |                                 |                                 |            | T2               | 1000               |                    | (****)             |                    |          |       |
|                               |                          |                                      |                                      |                                 |                                 |            | ТЗ               |                    |                    |                    | (ester)            |          | 4     |
|                               |                          |                                      |                                      |                                 |                                 |            |                  |                    |                    |                    |                    |          |       |
|                               |                          |                                      |                                      |                                 |                                 |            | Τ4               | 10 mm m            |                    |                    |                    |          |       |
|                               |                          |                                      |                                      |                                 |                                 |            | Т4<br>Т5         | 82229<br>8775      | 3553<br>(575)      |                    | 0000               | <br>1955 |       |

Assim feito você recebe a confirmação da Submissão dos dados, um resumo da matrícula e pode inclusive imprimir o comprovante, para documentar a sua escolha. Este comprovante pode ser impresso e consultado quantas vezes você desejar.

| -           | And and Address of the owner way                                                                      | Semestre atual: 2010 1                                                                 | 🥑 Módulos                                    | 🍏 Caixa Postal                                 | 🏷 Abrir Chamado                         |
|-------------|----------------------------------------------------------------------------------------------------|----------------------------------------------------------------------------------------|----------------------------------------------|------------------------------------------------|-----------------------------------------|
| O-REITOR    | RIA DE ENSINO E GRADUAÇÃO (11.01.02)                                                                  | Jemestre attait 2010-1                                                                 | 📲 Menu Discente                              | 😤 Alterar senha                                | 🕥 Ajuda                                 |
| <b>i</b> ). | Matrículas submetidas com sucesso!                                                                    | Essa é a indicação de que tr                                                           | udo deu certo!                               |                                                | (x) fechar mensa                        |
| PORTAL      | DO DISCENTE > MATRÍCULA ON-LINE 2010.1                                                                | > TURMAS SELECIONADAS                                                                  |                                              |                                                |                                         |
|             | Se preferir, você pode imprim<br>Solicitação de Matrícula N                                           | ir o comprovante                                                                       | <b>S</b>                                     | Voltar ao                                      |                                         |
|             |                                                                                                    | Im                                                                                     | primir Compro                                | vante                                          |                                         |
|             |                                                                                                    | INFORMAÇÃO IMPORTANTE                                                                  |                                              |                                                |                                         |
|             | Atenção! O período de matrícula on-line é de 0:                                                       | L/01/2010 a 29/01/2010.                                                                |                                              |                                                |                                         |
|             | Após a data final desse período o discente será<br>final, é permitido ao discente escolher outras tur | automaticamente matriculado "EM ESPER<br>mas ou remover as já selecionadas.            | A" em todas as turma                         | as escolhidas e exibi                          | das abaixo. Até a                       |
|             | O deferimento das suas matrículas está sujeit<br>definidos no regulamento dos cursos de graduaç       | o ao processamento de matrícula que :<br>ão da UFRN.                                   | classificará os aluno:                       | s em cada turma co                             | om base nos crit                        |
| -           | Os orientadores acadêmicos e coordenadores do                                                         | i seu curso poderão fazer observações so                                               | bre as turmas escolh                         | idas até <b>28/02/20</b>                       | LO ,                                    |
|             | É importante lembrar que essas observações tê<br>matrícula escolhida pelo discente. Apenas o próp     | m o objetivo somente de orientar os disc<br>rio discente pode excluir as matrículas na | entes, nenhuma oriei<br>as turmas escolhidas | ntação é capaz de ca<br>até o prazo final da i | ncelar ou excluir<br>natrícula on-line. |
|             |                                                                                                    | TURMAS SELECIONADAS                                                                    |                                              |                                                |                                         |
| rma Con     | mponente Curricular                                                                                   |                                                                                        |                                              | Local                                          | Horário                                 |
| D1 EXA      | 0111 - FISICA I (1200011) (4 crs.)                                                                    |                                                                                        |                                              | sala                                           | 35M12                                   |
| D EVAL      | 0101 - CALCULO I (1200003) (4 crs.)                                                                   |                                                                                        |                                              | sala                                           | 24M12                                   |
| C EAR       |                                                                                                    |                                                                                        |                                              |                                                |                                         |

Isto conclui o procedimento de solicitação de Matrícula. Neste momento todas as suas solicitação estão em estado de espera. Isto significa que elas devem ser validadas.

Após a sua solicitação os coordenadores de cada curso validam as turmas e se encontrarem distorções (por exemplo: alunos de Agronomia matriculados nas turmas que foram alocadas

Engenharia Agrícola) ele pode indeferir a matrícula, ou seja, recusar aquela solicitação.

O indeferimento pode ocorrer numa única disciplina ou em todas as disciplinas. De uma forma ou de outra o aluno terá o período de rematrículas para realizar correções.

Alunos de cursos de férias, cujas aulas só acabarão após os períodos de matrícula, também deverão utilizar o período de rematrícula para matricular-se naquelas disciplinas que tinham como pré-requisito aquela que ele estava cursando como disciplina de férias. Por exemplo, se um aluno está cursando Cálculo I como disciplina de férias, obviamente não poderá matricular-se em Cálculo II, pois o sistema não sabe se ele foi aprovado e por isso acusará que o aluno não possui os pré-requisitos necessários. Este aluno deverá matricular-se nas outras turmas normalmente, e usar o período de rematricula para matricular-se em cálculo II.

O aluno que não possuir nenhum indeferimento, ou seja, cuja matricula não possuir nenhum erro não precisa preocupar-se com o período de rematrícula.

Existem ainda outros critérios para a "escolha" de que alunos serão efetivados nas turmas.

Sempre que houver um número de inscritos superior ao número de vagas na turma, o sistema avisará ao aluno. Ainda assim, por sua conta e risco, o aluno pode inscrever-se naquela turma, sabendo que poderá ser indeferido. O Aluno é totalmente responsável por suas escolhas.

Repetindo o que já foi dito, os critério de permanência na turma seguem a seguinte ordem

1º Alunos do curso para qual a turma foi criada;

2° Alunos Regulares

3° Alunos concluintes

4° Alunos irregulares

5° Alunos de outros cursos

Essa ordem é seguida SEM EXCEÇÕES.

Por isso certifique-se de que está escolhendo as turmas corretas. Repetindo: **as escolhas são de sua plena responsabilidade!!!**